### คู่มือระบบจัดการแบบฟอร์มออนไลน์ (e-Form)

ระบบจัดการแบบฟอร์มออนไลน์ (e-Form) เป็นระบบที่พัฒนาขึ้นมาเพื่อช่วยลดขั้นตอนการ ดำเนินการในการส่งเอกสารการขออนุมัติเบิก การขออนุมัติยืมเงิน และการทำรายการอนุมัติ โดย กระบวนการทำงานในระบบมีดังนี้

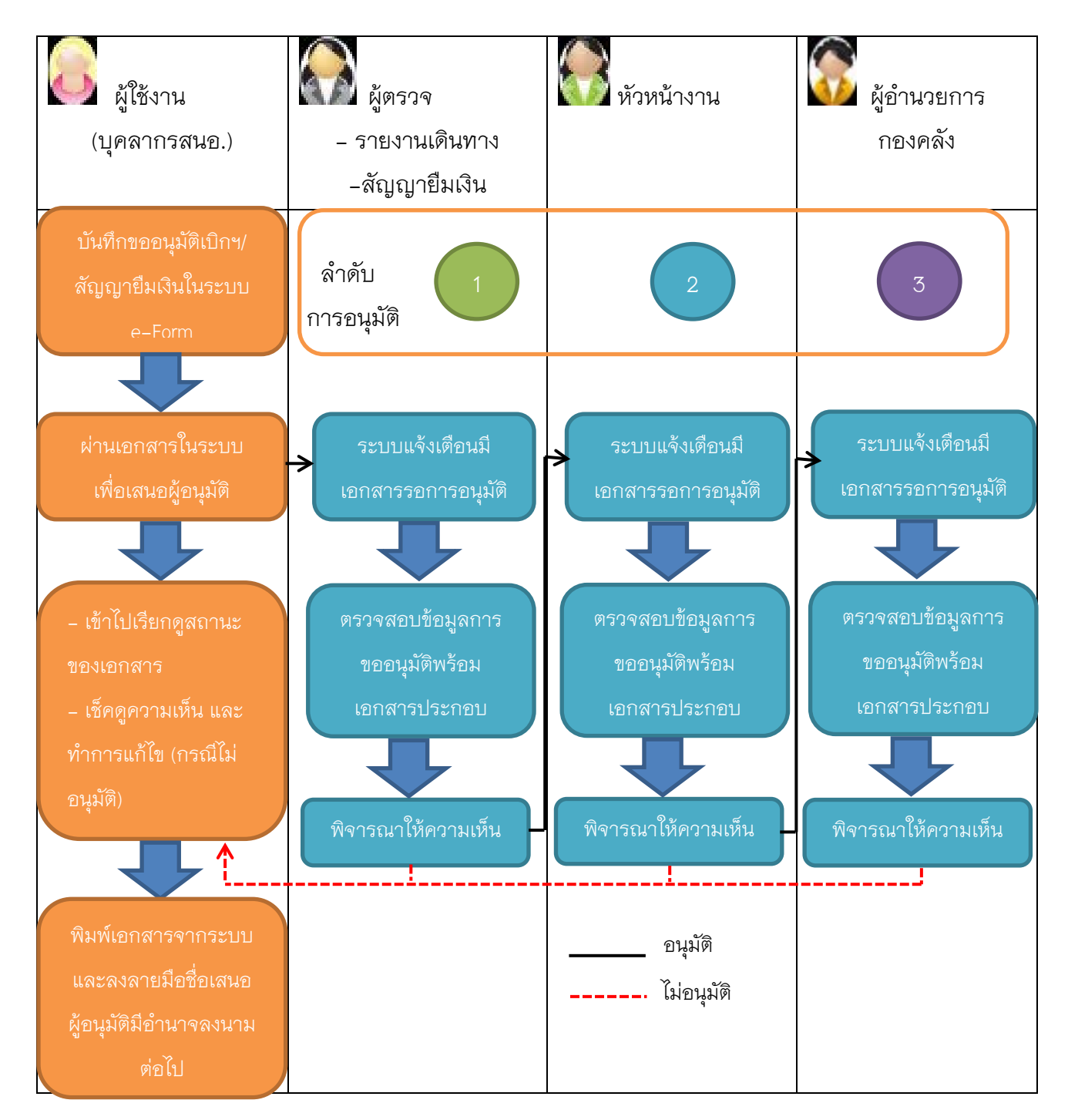

ระบบจัดการแบบฟอร์มออนไลน์ (e-Form) เป็นการพัฒนาเว็บแอพลิเคชั่นในรูปแบบของ responsive web design ซึ่งมีความสามารถในด้านการรองรับการแสดงผลผ่านหน้าจอในหลากหลาย อุปกรณ์ที่มีขนาดต่างกัน เช่น สมาร์ทโฟน แท็บเลต คอมพิวเตอร์ เป็นต้น

| ••• dtac    | 4G VPN                        | 11:13                | 🤨 89% 🔳 🖓 |
|-------------|-------------------------------|----------------------|-----------|
| <b>/</b>    | Financial<br>Maejo University | 3                    |           |
| 🕄 หน้       | ักแรก / Title                 |                      |           |
| <b>ต</b> ศ์ | ย์ลัดของระ                    | บบ                   |           |
|             | 8                             | ออกใบเส <sup>ะ</sup> | รั้จ      |
|             | 🚳 n:                          | ะเบียนสินท           | รัพย์     |
|             | 🚳 รายกา                       | ารขออนุมัติ          | เบิกจ่าย  |
|             | 🚍 บันทึก                      | າขออนุมัติเ          | บิกจ่าย   |
|             | 🚳 บันทึ                       | กขออนุมัติ           | ยืมเงิน   |
| <b>ต</b> ศี | ย์ลัดของระ                    | ขบ(กำหเ              | าดเอง)    |
|             | 🙈 จัด                         | ุจการหน้าร           | ะบบ       |

รูปที่ 1 การแสดงผลบนหน้าจอสมาร์ทโฟน

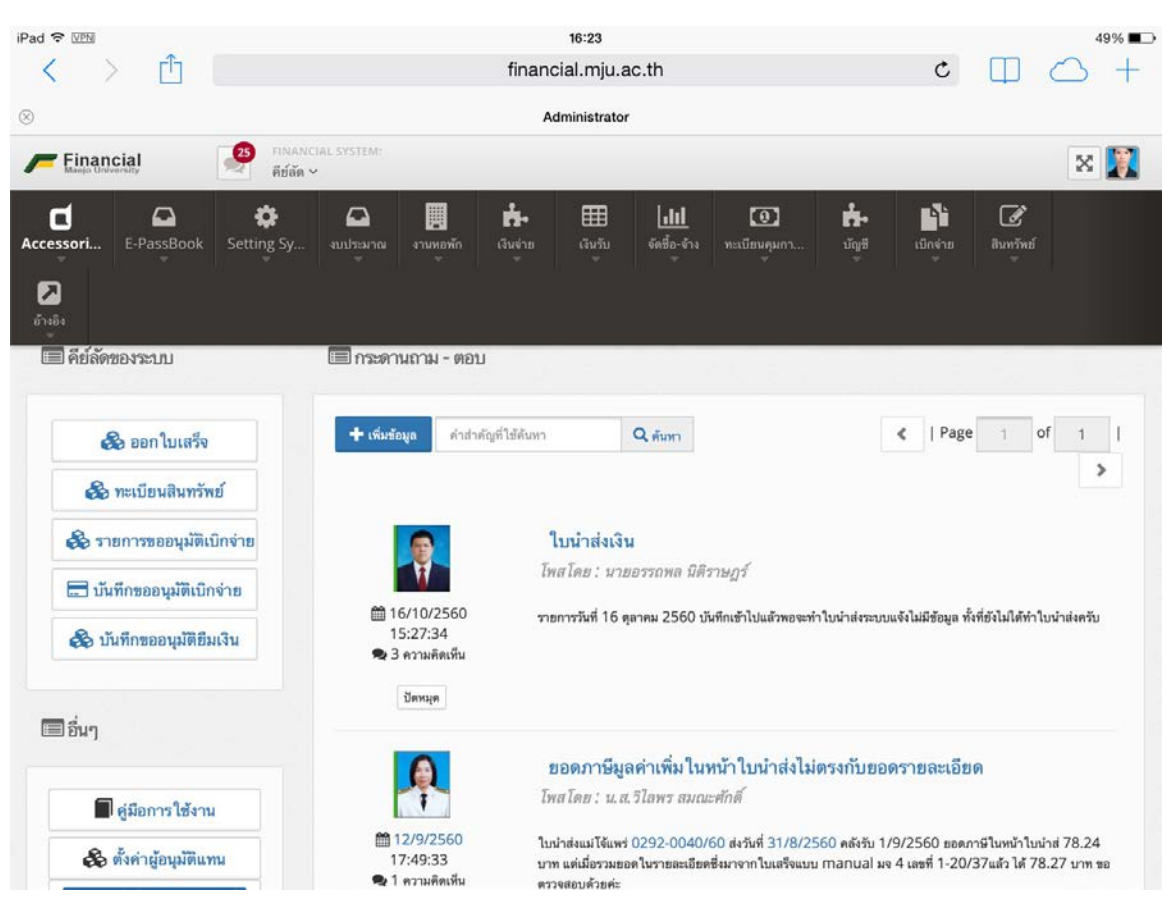

รูปที่ 2 การแสดงผลบนหน้าจอแท็บเลต

การเข้าใช้งานระบบบัญชีการเงินและการคลัง กองคลัง มหาวิทยาลัยแม่โจ้ ระบบนี้มีลักษณะเป็น เว็บแอพลิเคชั่น (website) ดังนั้นระบบนี้จึงรองรับการทำงานบนเว็บเบราเซอร์ อย่างไรก็ตามเว็บเบราเซอร์ ที่ ระบบอนุญาตให้ใช้งานคือ CHROME เท่านั้น เพิ่มเติม:เครื่องคอมพิวเตอร์ที่สามารถทำงานร่วมกับระบบ ได้ต้องเชื่อมต่อกับระบบเครือข่ายของมหาวิทยาลัยแม่โจ้เท่านั้น ในกรณีที่เครื่องคอมพิวเตอร์ที่ต้องการใช้ งานระบบอยู่ภายนอกมหาวิทยาลัยแม่โจ้ ต้องทำการเชื่อมต่อระบบ VPN ของมหาวิทยาลัยแม่โจ้ก่อนจึงจะ สามารถทำงานได้ตามปกติ ซึ่งวิธีการเชื่อมต่อ VPN สามารถดูได้ในส่วนภาคผนวกของคู่มือนี้

#### การเข้าสู่ระบบ

เข้าไปที่ <u>www.financial.mju.ac.th</u> ซึ่งหากท่านเปิดระบบครั้งแรกหรือยังไม่ได้ผ่านกระบวนการ ตรวจสอบสิทธิ ท่านจะเจอแบบฟอร์มตรวจสอบสิทธิการเข้าใช้งานระบบดังรูปที่ 3 ซึ่งหน้าจอการ ตรวจสอบสิทธิการเข้าใช้งานระบบจะประกอบด้วย

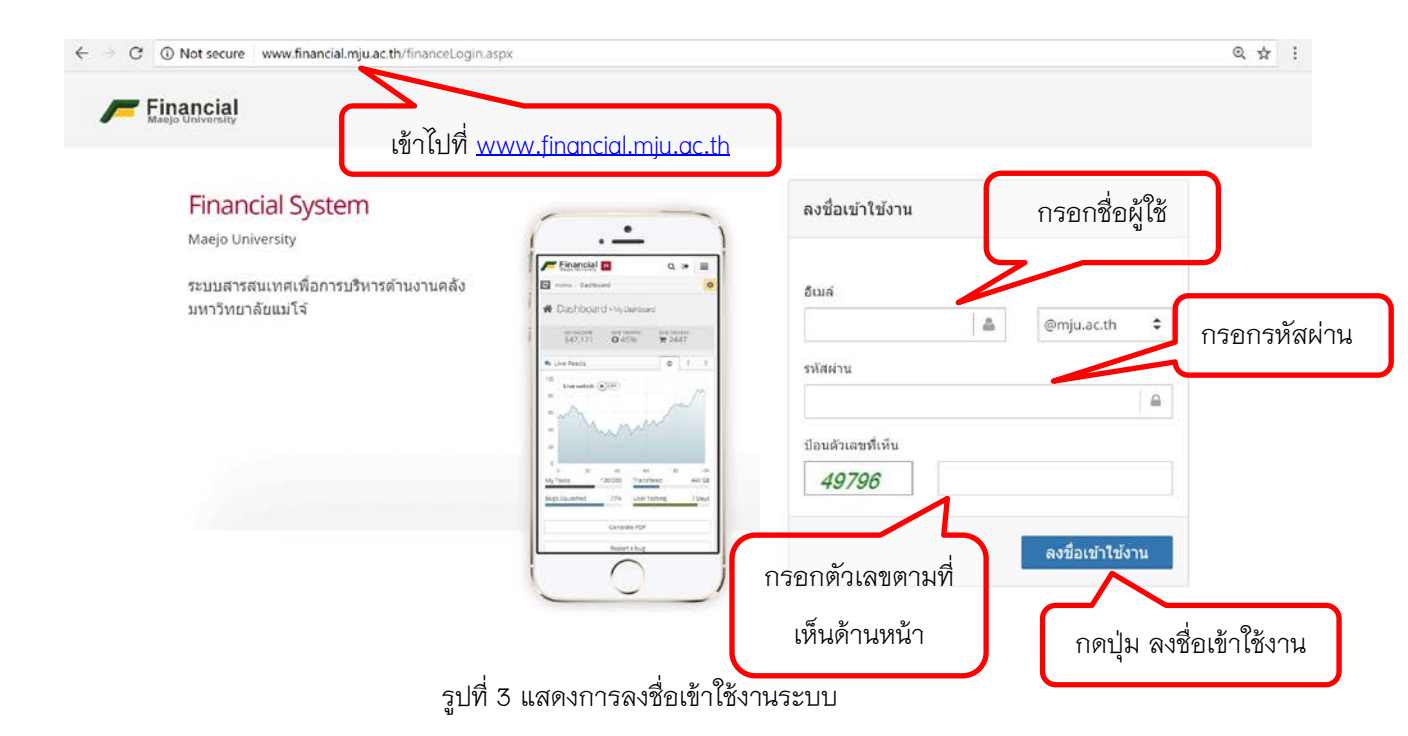

เมื่อกรอกข้อมูลแล้ว กดปุ่ม ลงชื่อเข้าใช้งาน ระบบจะแสดง หน้าแรก ดังภาพ

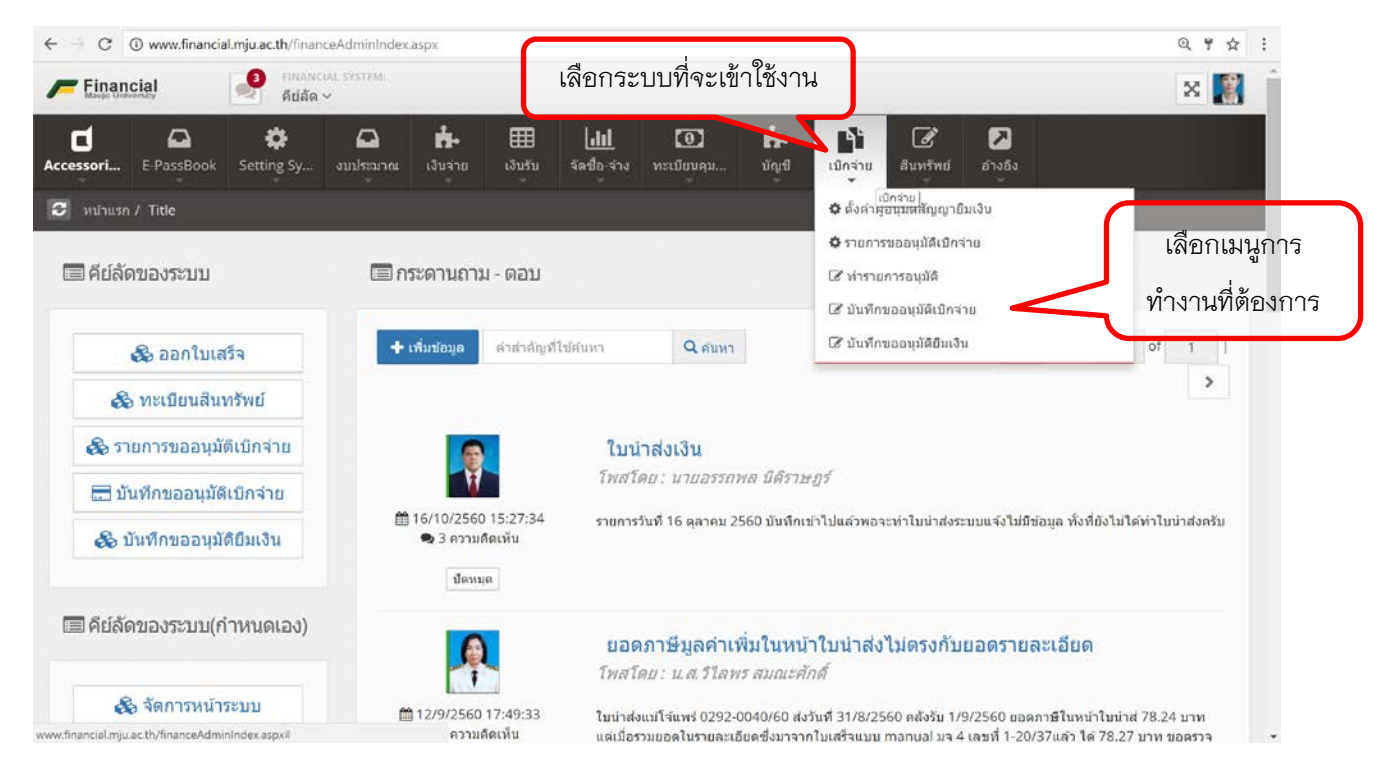

รูปที่ 4 แสดงหน้าแรกของการเข้าใช้งานระบบ

ในส่วนของเมนูระบบและเมนูการทำงานนั้นจะขึ้นอยู่กับสิทธิ์ที่ได้รับของผู้ใช้งานแต่ละคน โดยในระบบ เบิกจ่ายจะมีเมนูย่อยประกอบด้วย 2 กลุ่มหลัก สังเกตได้จากสัญลักษณ์หน้าชื่อเมนูย่อย

- 1. กลุ่มตั้งค่าระบบ (🍄)
  - ตั้งค่าผู้อนุมัติสัญญายืมเงิน
  - รายการขออนุมัติเบิกจ่าย
- 2. กลุ่มแบบฟอร์มการทำงาน ( 🐼 )
  - ทำรายการอนุมัติ
  - บันทึกขออนุมัติเบิกจ่าย
  - บันทึกสัญญายืมเงิน

#### หน้าจอบันทึกขออนุมัติเบิกจ่าย

เลือกเมนูบันทึกขออนุมัติเบิกจ่าย จะพบหน้าจอดังรูปที่ 5 ประกอบด้วย 2 ส่วน คือ ส่วนค้นหา ข้อมูล และส่วนรายการข้อมูล

|      | C 🛈 www.fina         | incial.mju.ac.th | /financeExpens             | eHD.aspx                                   |                                     |                        |                               |                     |         | @ ☆     |
|------|----------------------|------------------|----------------------------|--------------------------------------------|-------------------------------------|------------------------|-------------------------------|---------------------|---------|---------|
| -    | Financial            | <b>?</b>         | INANCIAL SYSTEN<br>ไปลัด 🗠 | A:                                         |                                     |                        |                               |                     |         | × 🦉     |
| Cess | sories E-PassBoo     | ok Setting       | 5y งบประม                  |                                            | <u>.ltl</u> 💽<br>ชื่อ-สำง ทะเมียนคุ | <b>កំ-</b><br>រ បំពូមី | เมิกร่าย สินทร์               | • 🔼<br>พย์ ย้างอิง  |         |         |
|      | หน้าแรก / เป็กจ่าย / | ′บันพึกขออนุม้   | ดิเบิกจ่าย                 | _                                          |                                     |                        |                               |                     |         |         |
| 2,   | กันหาข้อมูล          |                  |                            | ส่ว                                        | มนค้นหาข้อม                         | มูล                    |                               |                     |         | + 2     |
|      |                      |                  |                            |                                            |                                     |                        |                               |                     |         |         |
| # :  | ายการข้อมูล          |                  |                            | da                                         |                                     |                        |                               |                     | Dali su |         |
|      | <b>+</b> เพิ่มรายการ |                  |                            | (M, 1,                                     | นแพตงว่ายา                          | בויו                   |                               | <   Page 1          | of 1    | 1 >     |
|      | เลขที่เอกสาร         | วันที่           | ประเภท<br>เอกสาร           | รายการขออนุมัติเบ็กจ่าย                    | จำนวนเงิน                           | สัญญายืมเงิน           | ผู้ขออนุมัติเบิก<br>จ่าย      | สถานะการอนุมัติ     |         |         |
|      | 61A04300014          | 07 w.u.<br>2560  | เอกสาร<br>งั่วไป           | ขออนุมัติปฏิบัติงานนอกเวลา                 | 3,600.00                            |                        | น.ส.สุพรรณิการ์<br>สิมธิจัมช  | รายการยังไม่สมบูรณ์ | 🔒 พืมพ่ | 🕑 เลือก |
|      |                      | 2560             | 1110                       |                                            |                                     |                        | анраза                        |                     | 🖈 โพส   | 🗙 ລນ    |
| \$   | 61A04300013          | 02 พ.ย.<br>2560  | เอกสาร<br>ทั่วไป           | ขออนุมัดีและเบิกค่าเลี้ยงรับรอง            | 450.00                              | 61B04300003            | น.ส.สุพรรณิการ์<br>สิทธิสังข์ | รออนุมัติ           | 🖶 สัมพ์ | 🕼 เลือก |
|      | 61A04300012          | 02 м.в.<br>2560  | เอกสาร<br>ทั่วไป           | ขออนุมัติเบิกจ่ายเงินค่าสมนาคุณ<br>วิทยากร | 25.00                               |                        | น.ส.สุพรรณีการ์<br>สิทธิสังช  | รออนุมัติ           | 🕀 พิมพ์ | 🕼 เลือก |
|      | 61A04300011          | 27 ค.ค.<br>2560  | เอกสาร<br>ทั่วไป           | ขออนุมัติปฏิบัติงานนอกเวลา                 | 1,100.00                            |                        | น.ส.สุพรรณีการ์<br>สิทธิสังช  | รออนุมัดี           | 🕀 ฟัมฟ  | 🕼 ເລືອກ |
|      | 61A04300010          | 27 ค.ค.<br>2560  | เอกสาร<br>ทั่วไป           | ขออนุมัติและเบิกค่าเลี้ยงรับรอง            | 1,300.00                            |                        | น.ส.สุพรรณิการ์<br>สิทธิสังข์ | อนุมัติ             | 🖨 พิมพ์ | 🕼 ເລືອກ |

รูปที่ 5 แสดงหน้าจอบันทึกขออนุมัติเบิกจ่าย

การค้นหาข้อมูล

ส่วนค้นหาข้อมูล สามารถกดปุ่ม + หรือ – เพื่อซ่อนหรือแสดงส่วนค้นหาข้อมูลได้ ในการค้นหา ข้อมูลสามารถเลือกหรือกรอกข้อมูลที่ผู้ใช้งานต้องการค้นหา จากนั้นกดปุ่มค้นหา ระบบจะแสดงข้อมูลที่ ต้องการค้นหาในส่วนแสดงรายการ ดังภาพ

| C O www.ina                                                 |                         |                       | enpenserro.              | тэрх                         |                             |                            |                      |                           |                                             |                                                                                                    |                             |                                  |             |                | 0     | 2, 1     |
|-------------------------------------------------------------|-------------------------|-----------------------|--------------------------|------------------------------|-----------------------------|----------------------------|----------------------|---------------------------|---------------------------------------------|----------------------------------------------------------------------------------------------------|-----------------------------|----------------------------------|-------------|----------------|-------|----------|
| Financial                                                   | 2                       | ศกลางเลเ<br>คีย์ลัด ~ | SYSTEM:                  |                              |                             |                            |                      |                           |                                             |                                                                                                    |                             |                                  |             |                | ×     |          |
| essories E-PassBo                                           | ok Sett                 | 🛟<br>ing Sy           | <b>กา</b><br>มาประมาณ    | <b>ร่ะ</b><br>เงินจ่าย       | ∰<br>เงินรับ                | <b>่∐่∐</b><br>จัดขือ∹จ้าง | (1)<br>พะเปียนคุม    | <b>ต่ะ</b><br>บัญชี       | เม็กจ่าย                                    | Contract Contract | อ้างเ                       | )<br>50                          |             |                |       |          |
| หน้าแรก / เปิกจ่าย                                          | ′ บันทึกขอ              | อนุมัดีเมืกจ่าเ       |                          |                              |                             |                            |                      |                           |                                             |                                                                                                    |                             |                                  | _           |                |       |          |
| L ค้นหาข้อมูล                                               |                         |                       |                          |                              |                             |                            |                      |                           | ก                                           | ดเพื่อซ                                                                                                    | ช่อน                        | แสดง                             |             | >              | > -   |          |
| ใงบประมาณ                                                   |                         | หน่วยงาน              |                          |                              |                             |                            |                      |                           |                                             | -<br>                                                                                                    |                             |                                  |             |                | Colla | pse      |
| 2561                                                        |                         | ส่านักงานอริ          | เการมดี กองคลั           | a l                          |                             |                            |                      |                           | ï                                           | ง'เนตเน                                                                                                    | מי וע                       | ษมูล                             |             |                |       | ¥        |
| หล่งเงิน                                                    |                         | สถานะการอน            | រេរិតី                   | สถา                          | นะการยืมเงิน                |                            | ເລນທີ່ເວກ            | สาร                       | วันที่เ                                     | รั่มดัน                                                                                                    |                             | 3                                | วันที่สิ้นเ | a a            |       |          |
| ทั้งหมด                                                     | •                       | ทั้งหมด               |                          | ¥ 18                         | อพมต                        | *                          |                      |                           | 1/1                                         | 0/2560                                                                                                    |                             |                                  | 30/9/2      | 561            |       |          |
| ຸ່ນວວນຸນັດີ                                                 |                         |                       |                          |                              |                             | รายการขออนุ                | រ៉ាំគឺ               |                           |                                             |                                                                                                    |                             |                                  |             |                |       |          |
|                                                             |                         |                       |                          |                              | =                           |                            |                      |                           |                                             |                                                                                                    |                             | Ξ                                | Qm          | 1917           |       |          |
|                                                             |                         |                       |                          |                              |                             |                            | ſ                    |                           |                                             |                                                                                                    |                             | 1                                |             |                |       |          |
| รายการข้อมูล                                                |                         |                       |                          |                              |                             |                            |                      | กดปุ่มเพื                 | อค้นหา'                                     | รายกา                                                                                                    | 2                           |                                  |             |                |       |          |
| รายการข้อมูล<br>+เพิ่มรายการ                                |                         |                       |                          |                              |                             |                            |                      | กดปุ่มเพี                 | อค้นหา'                                     | รายกา                                                                                                    | ×<br>٢                      | Page                             | 1           | of 1           | t.    | >        |
| รายการข้อมูล<br>+เพิ่มรายการ<br>เลชที่เอกสาร                | วันที่                  | ประ                   | ะเภท<br>เสาร             | รามการขอ                     | เอนุมัดิเบิกจ่              | าย จึ                      | านวนเงิน             | กดปุ่มเพี<br>สัญญายัมเงิน | อค้นหา'<br>ผู้ขออนุมัน<br>จ่าย              | ริายกา                                                                                                    | รี<br><<br>สถาน:            | Page<br>การอนุมัติ               | 1           | of 1           | L.    | >        |
| รายการข้อมูล<br>+เพิ่มรายการ<br>เลชที่เอกสาร<br>61A04300014 | <b>รับพี่</b><br>07 พ.ย | ประ<br>เอก<br>. เอก   | ะเภท<br>เสาร ข<br>เสาร ข | รายการขอ<br>ออนุมัติปฏิบัติง | เอนุมัดิเบิกจ่<br>⊓นนอกเวลา | าย จั                      | านานเงิน<br>3,600.00 | กดปุ่มเพี<br>สัญญายัมเงิน | อค้นหา'<br>ผู้ขออนุมัง<br>จำย<br>น.ส.สุพรรถ | ริายการ<br>ลิเมิก<br>มีการ์ รา                                                                                                    | วิ<br><<br>สถานะ<br>ยการยัง | Page<br>การอนุมัติ<br>ไม่สมบูรณ์ | 1           | of 1<br>⊖ ∜uwi |       | ><br>Ran |

รูปที่ 6 แสดงหน้าจอบันทึกขออนุมัติเบิกจ่าย ส่วนค้นหาข้อมูล

การบันทึกขออนุมัติเบิกจ่าย

ขั้นตอนการบันทึกรายการขออนุมัติเบิกจ่าย กดที่ปุ่ม **+**ฒบบบ จะแสดงหน้าจอดังรูปที่ 7 จากนั้น เลือกหรือกรอกข้อมูลการขออนุมัติเบิก ซึ่งประกอบด้วย

- ข้อมูลส่วนงาน
- วันที่เอกสาร
- เบอร์โทรศัพท์
- ที่ ศธ.

- ประเภทเอกสาร
- หน่วยงานที่ต้องการตัดงบประมาณ
- ปีงบประมาณ

|                                                    |                                       | การขออนุมติเบก       |
|----------------------------------------------------|---------------------------------------|----------------------|
| <b>ผู้ขออนุมัติเบิก</b> รายละเอียดการขออนุมัติเป็ก | รายการขอเบิก ผู้อนุมัดิ สัญญายืมเงิน  | เ เอกสารแบบ          |
| เลขที่เอกสาร                                       | ส่วนงาน                               | วันที่               |
|                                                    | สำนักงานอธิการบดี กองคลัง งานพัฒนาระบ | 10/11/2560           |
| โทรศัพท์                                           | ที่                                   | ประเภทเอกสาร         |
|                                                    | ศธ.                                   | เอกสารทั่วไป 🔻       |
| หน่วยงาน                                           | บึงบประมาณ                            | แหล่งเงิน            |
| สำนักงานอธิการบดี กองคลัง 🔹 🔻                      | 2561 <b>v</b> Q คัน งปน.              | < ว. กดปมค้นงบประมาณ |
| แผนงบประมาณหลัก                                    | แผนงบประมาณรอง                        | ผลผลผ                |
| กรุณาระบุ 🔻                                        | กรุณาระบุ 🔻                           | กรุณาระบุ 🔻          |
| กิจกรรมหลัก                                        | แผนงาน                                | งาน                  |
| กรุณาระบุ 🔻                                        | กรุณาระบุ 🔻                           | กรุณาระบุ 🔻          |

รูปที่ 7 แสดงหน้าจอการเพิ่มรายการขออนุมัติเบิกจ่าย

เมื่อกรอกข้อมูลการขออนุมัติเบิกเรียบร้อยแล้ว กดปุ่มค้นหางบประมาณ จะปรากฏหน้าจอดังรูปที่ 8

ให้ทำการเลือกหน่วยงาน ปีงบประมาณ และแหล่งเงินที่ต้องการ จากนั้นกดปุ่มค้นหา

| ค้นหางบประมาณ             |    | 1. เลือก       | าหน่วยงาน ปีง | บปม. และแหล่งเงินที่ต้องก | าร |
|---------------------------|----|----------------|---------------|---------------------------|----|
| หน่วยงาน                  |    | ปึงบประมาณ     |               | แหล่งเงิน                 |    |
| สำนักงานอธิการบดี กองคลัง | ¥  | 2561           | v             | ทั้งหมด                   | Ŧ  |
| แผนงบประมาณหลัก           | 15 | แผนงบประมาณรอง |               | ผลผลิต                    |    |
| ทั้งหมด                   | ٣  | ทั้งหมด        | ٣             | ทั้งหมด                   | v  |
| กิจกรรมหลัก               |    | แผนงาน         |               | งาน                       |    |
| ทั้งหมด                   | ٣  | ทั้งหมด        | ٣             | ทั้งหมด                   | ٠  |
| กองทุน                    |    | งบ             |               | หมวดรายจ่าย               |    |
| ทั้งหมด                   |    | ทั้งหมด        | Ŧ             | ทั้งหมด                   |    |

รูปที่ 8 แสดงหน้าจอการค้นหางบประมาณ

ข้อมูลงบประมาณที่ค้นหาจะปรากฏด้านล่าง ซึ่งงบประมาณที่ปรากฏจะเป็นรายการที่มียอดเงิน คงเหลือและสามารถใช้งานได้ ดังรูปที่ 9 จากนั้นกดเลือกรายการงบประมาณที่ต้องการ ข้อมูลงบประมาณ จะถูกดึงไปยังส่วนรายการงบประมาณ ดังรูปที่ 10 จากนั้นกดปุ่มบันทึก

| ค้นหางบประมาณ                                                               |                      |                     | :              |
|-----------------------------------------------------------------------------|----------------------|---------------------|----------------|
| หน่วยงาน                                                                    | ปังบประมาณ           | แหล่งเงิน           |                |
| สำนักงานอธิการบดี กองคลัง 🔹                                                 | 2561 💌               | เงินเหลือจ่ายปีเก่า | ٣              |
|                                                                             |                      |                     | Q คันหา        |
| รายการงบประมาณ                                                              |                      |                     | ยอดเงินคงเหลือ |
| สำนักงานอธิการบดี กองคลัง<br>เงินเหลือจ่ายปีเก่า / เหลือจ่ายสะสม /          | กดเพื่อเลือกงบประมาณ |                     | 25,000.00      |
| สำนักงานอธิการบดี กองคลัง<br>เงินเหลือจ่ายปีเก่า / เหลือจ่ายพัฒนานักศึกษา / | ที่ต้องการ           |                     | 60,000.00      |
| ส่านักงานอธิการบดี กองคลัง<br>เงินเหลือจ่ายปีเก่า / เหลือจ่ายเงินรายได้ /   |                      |                     | 34,700.00      |

รูปที่ 9 แสดงหน้าจอรายการงบประมาณที่ค้นหา

#### เพิ่มข้อมูลการขออนุมัติเบิกจ่าย

| เลขที่เอกสาร                  | ส่วนงาน                 |                   |         | วันที่              |    |  |
|-------------------------------|-------------------------|-------------------|---------|---------------------|----|--|
|                               | ส่านักงานอธิการบ        | เดี กองคลัง งานพั | ัฒนาระเ | 7/11/2560           |    |  |
| โทรศัพท์                      | ที่                     |                   |         | ประเภทเอกสาร        |    |  |
| 053873150                     | 053873150 ศธ.0523.1.5/1 |                   |         | เอกสารทั่วไป        | ٠  |  |
| หน่วยงาน                      | ปังบประมาณ              |                   |         | แหล่งเงิน           |    |  |
| สำนักงานอธิการบดี กองคลัง 🔹 🔻 | 2561                    | ₹ Q               | ค้นงปม. | เงินเหลือจ่ายปีเก่า | τ. |  |
| รายการเงินเหลือจ่าย           |                         |                   |         |                     |    |  |
| เหลือจ่ายสะสม                 |                         |                   |         |                     | ۲  |  |
| ຜູ້ขออนุมัดิ                  |                         |                   |         |                     |    |  |
| น.ส.สุพรรณิการ์ สิทธิสังข์    | Ξ                       |                   |         |                     |    |  |

รูปที่ 10 แสดงหน้าจอข้อมูลการขออนุมัติเบิกจ่าย ในส่วนผู้ขออนุมัติเบิก

เมื่อกดบันทึกแล้ว ระบบจะออกเลขที่เอกสารโดยอัตโนมัติ พร้อมข้อความแจ้งเตือนการบันทึก ข้อมูล ดังรูปที่ 11

| ้ <mark>งขออนุมัดิเบิก</mark> รายละเอียดกา <mark>เ</mark> ขออนุมัติเปิก | າ รายการขอเมิก ผู้อนุมัติ <b>สัญญายืมเงิ</b> น | เ เอกสารแนบ         |   |
|-------------------------------------------------------------------------|------------------------------------------------|---------------------|---|
| ลขที่เอกสาร                                                             | อกสารท่ออกจากระบบ                              | วันที่              |   |
| 61A04300015                                                             | สำนักงานอธิการบดี กองคลัง งานพัฒนาระบ          | 14/11/2560          |   |
| โทรศัพท์                                                                | ที่                                            | ประเภทเอกสาร        |   |
| 053873150                                                               | ศธ.0523.1.5/1                                  | เอกสารทั่วไป        | ۲ |
| หน่วยงาน                                                                | ปังบประมาณ                                     | แหล่งเงิน           |   |
| สำนักงานอธิการบดี กองคลัง 🛛 🔻                                           | 2561 <b>•</b> Q ดัน งปม.                       | เงินเหลือจ่ายปีเก่า | ۳ |
| รายการเงินเหลือจ่าย                                                     |                                                |                     |   |
| เหลือจ่ายสะสม                                                           |                                                |                     | ¥ |
| ผู้ขออนุมัติ                                                            |                                                |                     |   |
| น.ส.สุพรรณิการ์ สีทธิสังข์                                              | =                                              |                     |   |

รูปที่ 11 แสดงหน้าจอข้อมูลการขออนุมัติเบิกจ่าย หลังจากกดบันทึก

ทำการเลือกแถบ "รายละเอียดการขออนุมัติเบิก" เพื่อคีย์ข้อมูลรายละเอียดการขออนุมัติเบิก ดัง รูปที่ 12 โดยในส่วนนี้ผู้ใช้งานระบบสามารถคีย์ข้อมูลได้เองโดยไม่ใช้แบบฟอร์มจากระบบหรือสามารถเลือก รายการขออนุมัติเบิกซึ่งเป็นแบบฟอร์มที่ถูกตั้งค่าไว้แล้วในระบบก็ได้ ดังรูปที่ 13

| <u>ູ່</u> ขออนุมัติเบิก | รายละเอียดการขออนุมัดิเบิก | รายการขอเบ็ก | ผู้อนุมัติ | สัญญายืมเงิน          | ดเพื่อเลือกฟอร์บก   | ารขอเบิกที่ตั้งค่า |
|-------------------------|----------------------------|--------------|------------|-----------------------|---------------------|--------------------|
| ายการขออนุมัดิ          |                            |              |            |                       |                     |                    |
|                         |                            |              |            | =                     |                     |                    |
| รยน                     |                            |              |            |                       |                     |                    |
| รื่อง                   |                            |              |            |                       |                     |                    |
| ายละเอียด               |                            |              |            |                       |                     |                    |
|                         |                            | 2 สามาร      | กลี่ย์ข้อบ | ลได้เลงโดยไง          | ให้ฟอร์บของระบบ     |                    |
|                         |                            | 2. 61617     | IIIIDDŬ    | 64 6V 16 D 7 6V 1D 64 | 160MD 960 DD4 950 D |                    |
|                         |                            |              |            |                       |                     | - M                |

รูปที่ 12 แสดงหน้าจอข้อมูลการขออนุมัติเบิกจ่าย แถบรายละเอียดการขออนุมัติเบิก

| จ้นหารายการเบิกจ่าย                        | ×                                      |
|--------------------------------------------|----------------------------------------|
|                                            | ٩                                      |
| รายงานผลการปฏิบัดิงานนอกเวลา               |                                        |
| ขออนุมัดิเบิกค่าเบี้ยประชุมคณะกรรมการสอบเ  | สวนข้อเท็จจริง                         |
| ขออนุมัดิและเบ็กค่าเลี้ยงรับรอง            | เลือกรายการเบิกจ่ายที่ต้องการ          |
| ขออนุมัดิปฏิบัดิงานนอกเวลา                 |                                        |
| ขออนุมัติเดินทางไปปฏิบัติงานโดยนารถยนต์อ   | <b>งอกนอกพื้นที่</b>                   |
| ขออนุมัติเดินทางไปปฏิบัติงานภายในประเทศ    |                                        |
| ขออนุมัติเบิกค่าประกันภัยรถยนด์            |                                        |
| ขออนุมัติเบิกค่าสาธารณูปโภค (ค่าไฟฟ้า/น้ำป | ระปา/โทรศพท์/บริการสัญญาณอินเดอร์เน็ด) |
| ขออนุมัติเบิกจ่ายเงินค่าสมนาคุณวิทยากร     |                                        |
| เบ็กจ่ายเงินค่าใช้จ่ายจัดการประกวด แข่งขัน |                                        |

รูปที่ 13 แสดงหน้าจอการค้นหารายการเบิกจ่ายที่ได้ตั้งค่าแบบฟอร์มไว้ ในแถบรายละเอียดการขออนุมัติเบิก

กรณีที่ผู้ใช้งานระบบเลือกรายการเบิกจ่ายที่ได้ตั้งค่าแบบฟอร์มไว้ ระบบจะทำการบันทึกรายการใน แถบ "รายละเอียดการขออนุมัติเบิก" แถบ "รายการขอเบิก" และแถบ "ผู้อนุมัติ" ให้โดยอัตโนมัติ โดยที่ ผู้ใช้งานระบบจะยังสามารถทำการแก้ไขข้อมูลต่าง ๆ ได้ตามต้องการ

| 2nonderunti                                        | รายละเอียดการขออนุมัดเบิก                                     | รายการขอเป็ก                             | ผู้อนุมัติ          | สัญญายืมเงิน                  | เอกสารแนบ                |                     |
|----------------------------------------------------|---------------------------------------------------------------|------------------------------------------|---------------------|-------------------------------|--------------------------|---------------------|
| รายการขออนุมัติ                                    |                                                               |                                          |                     |                               | a                        |                     |
| ขออนุมัดิปฏิบัต                                    | ใงานนอกเวลา                                                   |                                          |                     | ≡ แล                          | ดงรายละเอยดรา            | ยการทเลอก           |
| รียน                                               |                                                               |                                          |                     | สาม                           | เารถแก้ไขข้อมูลได        | ด้ตามต้องการ        |
| อธิการบดี                                          |                                                               |                                          |                     | $\smile$                      | , a                      |                     |
| เรื่อง                                             |                                                               |                                          |                     |                               |                          |                     |
|                                                    |                                                               |                                          |                     |                               |                          |                     |
| ขออนุมัดิปฏิบัต่                                   | โงานนอกเวลา                                                   |                                          |                     |                               |                          |                     |
| ขออนุมัติปฏิบัต<br>รายละเอียด                      | <b>ว</b> ิงานนอกเวลา                                          |                                          |                     |                               |                          |                     |
| ขออนุมัติปฏิบัง<br>รายละเอียด<br>ດ້วย<br>ເວລາເพื่อ | เ้งานนอกเวลา<br>(หน่วยงาน)มีความจำเ<br>(ระบุกิจกรรมและเหตุผล) | ป็นต้องให้(ข้ารา<br>โดยมีผู้ปฏิบัติงานจ่ | ชการ/พนักงา<br>านวน | นมหาวิทยาลัย/ลูก<br>คน ดังนี้ | จ้างประจำ/ลูกจ้างชั่วครา | าว) มาปฏิบัติงานนอก |

#### เพิ่มข้อมูลการขออนุมัติเบิกจ่าย

รูปที่ 14 แสดงการเลือกรายการเบิกจ่ายที่ได้ตั้งค่าแบบฟอร์มไว้ ในแถบรายละเอียดการขออนุมัติเบิก

ทำการเลือกแถบ "รายการขอเบิก" กรณีที่ผู้ใช้งานเลือกแบบฟอร์มที่ได้ตั้งค่าไว้ จะพบรายการขอ เบิกโดยอัตโนมัติ จากนั้นกรอกข้อมูลรายละเอียดการขอเบิกที่ต้องการ กรอกข้อมูลจำนวนเงิน และหมาย เหตุ

ผู้ใช้งานสามารถลบรายการที่ไม่ต้องการโดยการกดปุ่มลบ และหากต้องการเพิ่มรายการขอเบิกให้ กดปุ่ม ≡ เพื่อเพิ่มรายการขอเบิกที่ต้องการได้ ดังรูปที่ 15

ในการเพิ่มรายการขอเบิก สามารถเลือกรายการขอเบิกที่ต้องการ ตามรูปที่ 16 จากนั้นกรอก รายละเอียด จำนวนเงิน หมายเหตุ และกดบันทึก จะปรากฏข้อมูลรายการขอเบิกเพิ่มเข้ามาดังรูปที่ 17

| นนาบว่า 1911 เว็บขยุเป<br>ขออนุมัติเบิก รายละเอียดการขอ | อนุมัติเบิก <b>รายการขอเบิก</b> ผู้อา | นุมัติ สัญญายืมเงิน <sub>เอกส</sub> รายละเอียดเพื | มเติมได้    |
|---------------------------------------------------------|---------------------------------------|---------------------------------------------------|-------------|
| รายการ                                                  | รายละเอียด                            | จำนวนเงิน หมายเหตุ                                |             |
| ค่าปฏิบัดิงานนอกเวลา                                    |                                       |                                                   | 🗙 ลบ        |
| ค่าปฏิบัดิงานนอกเวลา                                    |                                       |                                                   | <b>X</b> ลบ |
| ค่าปฏิบัดิงานนอกเวลา                                    | (                                     |                                                   | <b>X</b> ຄນ |
| ค่าปฏิบัดิงานนอกเวลา                                    |                                       | สำหรับลบรายการที่ไม่ต้องการ                       | <b>X</b> ลบ |
|                                                         | 57                                    | วมเงิน .00                                        |             |
|                                                         |                                       | กดเพื่อเพิ่มรายการขอเบิก                          |             |

🖹 บันทึก

อัพเดดล่าสุดโดย : น.ส.สุพรรณิการ์ สิทธิสังข์ วันที่อัพเดดล่าสุด : 14/11/2560 14:44:15

รูปที่ 15 แสดงแถบรายการขอเบิก

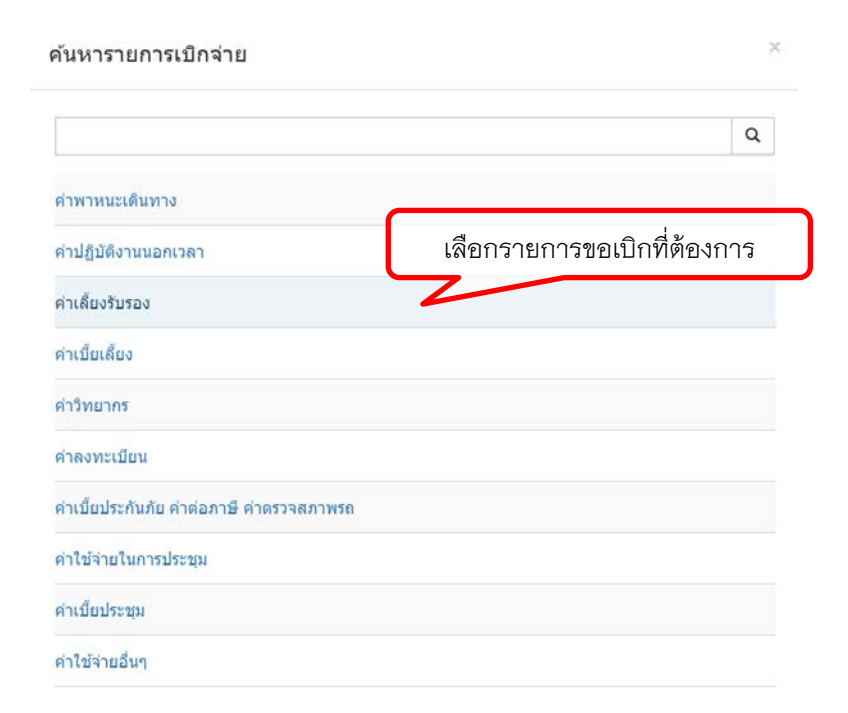

รูปที่ 16 แสดงรายการขอเบิก ในแถบรายการขอเบิก

| บบได้ทำการบัน    | ทึกข้อมูลเรียบร้อยแล | จัว          |              |            |                                    |                          |
|------------------|----------------------|--------------|--------------|------------|------------------------------------|--------------------------|
| ຜູ້ขออนุมัดิเบิก | รายละเอียดการข       | ออนุมัติเบิก | รายการขอเบิก | ຜູ້ວນຸນັດີ | สัญญ <sup>ายมเว็บ</sup> 2. จะมีราช | ยการขอเบิกที่เพิ่มเข้ามา |
| รายก             | าร                   |              | รายละเอียด   |            | จำนวนเงิ                           | หมายเหตุ                 |
| ค่าใช้จ่ายอื่นๆ  |                      |              |              |            | 0.00                               | 🗙 ຄນ                     |
| ค่าปฏิบัดิงานน   | อกเวลา               |              |              |            |                                    | <b>X</b> ລນ              |
| ค่าปฏิบัติงานน   | อกเวลา               |              |              |            |                                    | 🗙 ລນ                     |
| ค่าปฏิบัดิงานน   | อกเวลา               |              |              |            |                                    | × au                     |
| ค่าปฏิบัดิงานน   | อกเวลา               |              |              |            |                                    | 🗙 ລນ                     |
|                  |                      |              |              | รวมเงิน    | .00                                |                          |

#### รูปที่ 17 แสดงการเพิ่มรายการขอเบิก ในแถบรายการขอเบิก

ทำการเลือกแถบ "ผู้อนุมัติ" กรณีที่ผู้ใช้งานเลือกแบบฟอร์มที่ได้ตั้งค่าไว้ จะพบรายการผู้อนุมัติ โดยอัตโนมัติ และสามารถกรอกข้อมูลเพิ่มเติมได้ในช่องหมายเหตุ หากต้องการเพิ่มผู้อนุมัติสามารถกดปุ่ม

เพื่อเลือกรายชื่อบุคลากรที่ต้องการให้เป็นผู้อนุมัติได้ดังรูปที่ 19 จากนั้นกดปุ่มบันทึก ผู้อนุมัติที่เลือก จะถูกเพิ่มเข้าไปในรายการผู้อนุมัติ

หากต้องการลบผู้อนุมัติ สามารถลบได้โดยกดปุ่ม 💌 หากต้องการเปลี่ยนลำดับการอนุมัติให้ กดปุ่ม 🔦 เพื่อเลื่อนลำดับผู้อนุมัติขึ้น 1 ลำดับ หรือกดปุ่ม 💌 เพื่อเลื่อนลำดับผู้อนุมัติลง 1 ลำดับ

| ข้อมูลการข                       | <b>เออนุมัติเบิก</b> จ่าย                                                                                                    |                                                                                                    |                                                            | แถบผู้อนุมัติ                                             | J                |                 |
|----------------------------------|----------------------------------------------------------------------------------------------------|----------------------------------------------------------------------------------------------------|------------------------------------------------------------|-----------------------------------------------------------|------------------|-----------------|
| ผู่ขออนุมัดิเบิก                 | รายละเอียดการขออนุมัติเบิก                                                                                                    | รายการขอเม็ก ผู่                                                                                                    | <b>้อนุมัด</b> ิ สัญเ                                      | ญายืมเงิน เอกสาร                                          | แนบ              |                 |
| ลำดับ ผู้<br>3                   | อนุมัด<br>1. กดเพื่อ                                                                                                    | อเพิ่มผู้อนุมัติ                                                                                                    | > 🗉                                                        | หมายเหดุ                                                  |                  |                 |
| ลำดับ                            | ស្វ័តា                                                                                                    | นุมัดิ                                                                                                    |                                                            | ныл                                                       | ยเหตุ<br>น่าง ะ  | ר               |
| 1                                | น.ส.สวิตย                                                                                                    | ตา สิงห์คำ                                                                                                    |                                                            | กดเพอเล                                                   | ้อนลาดบลง        | 🔻 x aυ          |
| 2                                | น.ส.นีร เ                                                                                                    | เรียนกุนา                                                                                                    |                                                            | กดเพื่อเสี                                                | งื่อนลำดับขึ้น   | ▲ X ຄນ          |
|                                  |                                                                                                    |                                                                                                    |                                                            |                                                           | กดเพื่อ          | ลบผ้อนมัติ      |
|                                  | and the second second second second second second second second second second second second second second second                                                                                                    |                                                                                                    |                                                            |                                                           |                  | ~ ==            |
| าดล่าสุดโดย :<br>อัพเดตล่าสุด :  | น.ส.สุพรรณิการ์ สิทธิสังข์<br>22/11/2560 13:32:24<br>รูปห์<br>จันหาผ้อนมัติ                                                                                                    | วี่ 18 แสดงแถบผู้ช                                                                                                    | 2. เสีย<br>อนุมัติ                                         | อกผู้อนุมัติ แล้วก                                        | าดปุ่มบันทึก<br> | <b>ງ</b> ແມ່ນທີ |
| ิทตล่าสุดโดย :<br>อัพเดดล่าสุด : | น.ส.สุพรรณิการ์ สิทธิสังข์<br>22/11/2560 13:32:24<br>รูปใ<br>จันหาผู้อนุมัติ                                                                                                    | กี่ 18 แสดงแถบผู้ <del>เ</del>                                                                                                    | 2. เลีย<br>อนุมัติ                                         | อกผู้อนุมัติ แล้วก                                        | าดปุ่มบันทึก<br> | ງ<br>ເມນທີ      |
| ดดล่าสุดโดย :<br>อัพเดดล่าสุด :  | น.ส.สุพรรณ์การ์ สิทธิสังข์<br>22/11/2560 13:32:24<br>รู๊ปท์<br>จันหาผู้อนุมัติ<br><b>น.ส.สุพรรณ์การ์ สิทธิเ</b><br>มหาวิทยาลัยแปโจ้ / ส่ายักงานย                                                                               | ที่ 18 แสดงแถบผู้ช<br>ที่ 18 แสดงแถบผู้ช<br>สังข์<br>อธิการบลี / กองคลัง / งานพิต                                                   | 2. เลีย<br>อนุมัติ                                         | อกผู้อนุมัติ แล้วก<br>ง<br>คลัง                           | าดปุ่มบันทึก     | ັ<br>ອີມູ່ນທີ   |
| าดล่าสุดโดย :<br>อัพเดดล่าสุด :  | น.ส.สุพรรณิการ์ สิทธิสังข์<br>22/11/2560 13:32:24<br>จันหาผู้อนุมัติ<br>ขั้นหาผู้อนุมัติ<br>น.ส.สุพรรณิการ์ สิทธิส<br>มหาวิทยาลัยแมโร้ / สำบักงานส<br>น.ส.ดุษฎี ดวงบาล<br>มหาวิทยาลัยแมโร้ / สำบักงานส                         | วี่ 18 แสดงแถบผู้ส<br>สั่งข์<br>อธิการมดี / กองคลัง / งานพัฒ                                                                        | 2. เลีย<br>อนุมัติ<br>มนาระบบบริหารงาบ                     | อกผู้อนุมัติ แล้วก<br>คลัง<br>นุ้อนุมัติที่ต้องกา         | าดปุ่มบันทึก     |                 |
| จดล่าสุดโดย :<br>อัพเดดล่าสุด :  | น.ส.สุพรรณิการ์ สิทธิสังข์<br>22/11/2560 13:32:24<br>รัฐปร์<br>ดันหาผู้อนุมัติ<br>มีนหารู้อนุมัติ<br>น.ส.สุพรรณิการ์ สิทธิส<br>มหาริทยาลัยแม่โจ้ / สำนักงานส<br>มหาริทยาลัยแม่โจ้ / สำนักงานส<br>มหาริทยาลัยแม่โจ้ / สำนักงานส | ที่ 18 แสดงแถบผู้ส<br>สังข์<br>อธิการบดี / กองคลัง / งานพัฒ<br>อธิการบดี / กองคลัง / ง แพ้ล<br>หมุด<br>อธิการบดี / กองคลัง / งานพัฒ | 2. เลีย<br>อนุมัติ<br>แนาระบบบริหารงาน<br>แนาระบบบริหารงาน | อกผู้อนุมัติ แล้วก<br>คลัง<br>ผู้อนุมัติที่ต้องกา<br>คลัง | าดปุ่มบันทึก<br> |                 |

รูปที่ 19 แสดงรายชื่อบุคลากรเพื่อค้นหาผู้อนุมัติ ในแถบผู้อนุมัติ

กดเลือกไฟล์เอกสารที่ต้องการ แล้วกด 🔤 🔹 จากนั้นกดปุ่ม 💷 เพื่อทำการยืนยันการแนบไฟล์ เอกสาร จากนั้นจะปรากฏรายการเอกสารที่แนบดังรูปที่ 20 เมื่อเสร็จสิ้นการบันทึกข้อมูลรายการขออนุมัติ เบิกจ่าแล้วปิดหน้าจอเพื่อกลับสู่หน้าจอหลักรายการขออนุมัติเบิก

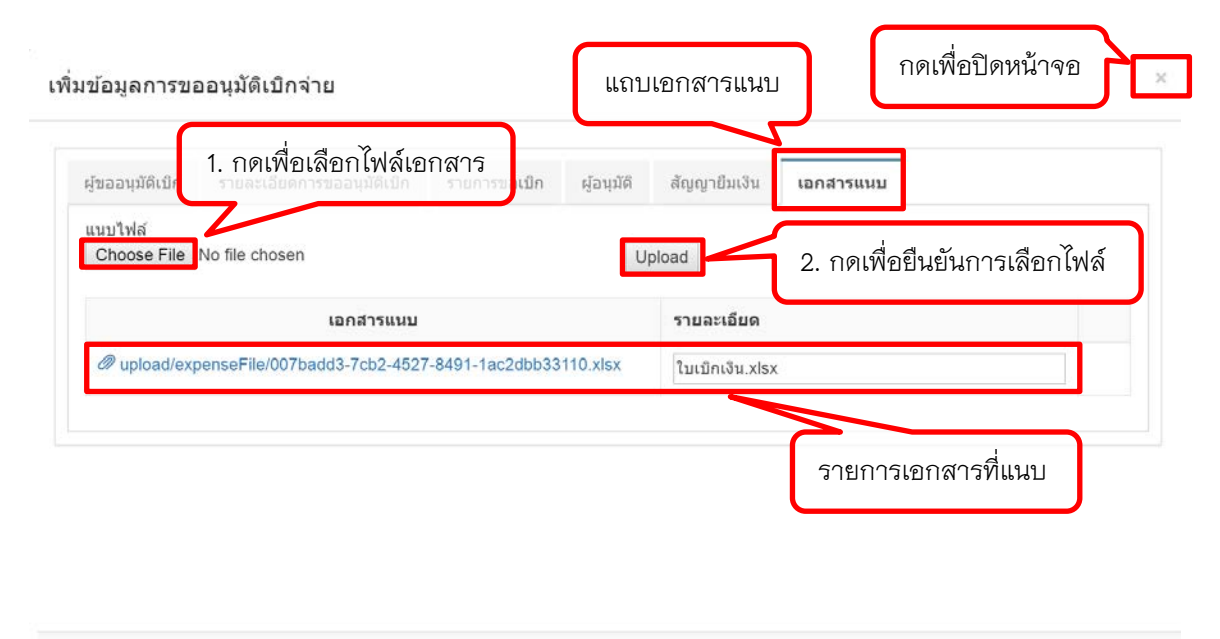

อัพเดดล่าสุดโดย : น.ส.สุพรรณิการ์ สิทธิสังข์ วันที่อัพเดดล่าสุด : 22/11/2560 13:32:24

รูปที่ 20 แสดงการเพิ่มข้อมูล แถบเอกสารแนบ

| 9                                                                                                    | o                                                                                                    | pen                                                                                                    | ×                                          |
|----------------------------------------------------------------------------------------------------|----------------------------------------------------------------------------------------------------|----------------------------------------------------------------------------------------------------|--------------------------------------------|
| 🕤 🕘 + 🏌 👗 + e-Form                                                                                                    |                                                                                                    |                                                                                                    | ✓ C Search e-For 𝒫                         |
| Organize • New folder                                                                                                    |                                                                                                    |                                                                                                    | III · 🔲 🛛                                  |
| DVD Drive (E) Cloud on 'psf (Y) Home on 'psf (Z) Home on 'psf (Z) Home on 'psf (Z) Network Network NoNNONS For the state of the state of the state | <ul> <li> <ul> <li>garuda3jpg</li> <li>image1.png</li> <li>report_2550070711-17-33-406.pdf</li> <li>รู้เมือ.pdf</li> <li>รู้เมือ.pdf</li> <li>รู้เมือ.pdf</li> <li>รู้เมือ.pdf</li> <li>รู้เมือ.stgruptukt_outline.pdf</li> <li>ระยะสำนุญามิมห์จะที่มีการประเทศ</li> <li>ระยะสำนุญามิมห์จะไปการประเทศ</li> <li>ระยะสำนุญามิมห์จะไปการประเทศ</li> <li>ระยะสำนุญามิมห์จะไปการประเทศ</li> <li>ระยะสำนุญามิมห์จะไปการประเทศ</li> <li>ระยะสำนุญามิมห์จะไปการประเทศ</li> <li>ระยะสำนุญามิมห์จะไปการประเทศ</li> <li>ระยะสำนุญามิมห์จะไปการประเทศ</li> </ul> </li> </ul> | ชารบบรัดการแบบฟอร์มออนไลเโdocx<br>รายมานอุกหนี้ผินเทตรองราชการคะเหลือ ณ ลิ่นวันpdf<br>รายมลเรียดอุกหนี้ค่นเหลือหรบกำหนด,pdf<br>ระหนังสือหารเหนี่มินเทรองราชการ.pdf<br>ฟล์เอกสาร |                                            |
| <ul> <li>Innb60.zip</li> <li>edocument</li> <li>e-Form</li> </ul>                                                                                                    | โ) โบเบิกเงินxisx<br>วีนี้ โบปะหน้าหลังสั <sub>ງ Type</sub> : Microsoft Excel Wo<br>ปฏิพอร์มีในเปิกเหลู Authors: nong                                                                                                    | rksheet                                                                                                    | 2. กดเพื่อเลือกไฟล์เอกสาร                  |
|                                                                                                    |                                                                                                    | 50 21:13                                                                                                    |                                            |
| File name:                                                                                                    |                                                                                                    |                                                                                                    | ✓ All Fres     ✓     Open     ✓     Cancel |

รูปที่ 21 แสดงรายการไฟล์ที่ให้เลือก ในแถบเอกสารแนบ

เมื่อกลับสู่หน้าจอหลักบันทึกรายการขออนุมัติเบิกจ่าย จะปรากฏเลขที่เอกสารที่บันทึกโดยขึ้นเป็น สถานะ "รายการยังไม่สมบูรณ์"

| - | C ① Not                     | secure www.          | financial.mju.ac.t | h/financeExpenseHD.aspx                                                               |                                   |                     |                                 |                     |                     | QA                |
|---|-----------------------------|----------------------|--------------------|---------------------------------------------------------------------------------------|-----------------------------------|---------------------|---------------------------------|---------------------|---------------------|-------------------|
| - | Einancial                   | 🔮 កំព័ត៌             | ICIAL SYSTEM:      |                                                                                       |                                   |                     |                                 |                     |                     | x 🚺               |
| C | sories E-PassBo             | ok Setting Sy        | มามากม เงิ         | ★ Ⅲ [Ju] ⑦ ★.                                                                         | <mark>ใ</mark> น<br>เปิกร่าย สีมา | 🕈 🛃<br>ສຳເມີ ລຳເລີວ |                                 |                     |                     |                   |
| I | หม้าแรก / เม็กจ่าย /        | ′ บันทึกขออนุมัติเบิ | กจาย               |                                                                                       |                                   |                     |                                 |                     |                     |                   |
| ł | ค้นหาข่อมูล                 |                      |                    |                                                                                       |                                   |                     |                                 |                     |                     | + .               |
|   |                             |                      |                    |                                                                                       |                                   |                     |                                 |                     |                     | Collapse          |
|   | รายการซอมูล<br>+เพิ่มรายการ |                      |                    |                                                                                       |                                   |                     |                                 | <   Page            | 1 of 1              | 1 >               |
| 1 | เลขที่เอกสาร                | วันที                | ประเภทเอกสาร       | รายการขออนุมัติเปิกจ่าย                                                               | จำนวนเงิน                         | สัญญาบึมเงิน        | ผู้ขออนุมัดิเปิกจ่าย            | สถานะการอนุมัติ     |                     |                   |
|   | 61A04300015                 | 14 м.в. 2560         | เอกสารทั่วไป       | ขออนุมัติปฏิบัติงานนอกเวลา                                                            | 2,400.00                          |                     | น.ส.สุพรรณีการ์ สิทธิ<br>สังษ์  | รายการยังในสมบูรณ์  | ⊖ พืมพ่<br>≰โพส     | ເຮີ ເຄືອກ<br>🗙 ຄນ |
|   | 61A04300014                 | 07 w.a. 2560         | เอกสารทั่วไป       | ขออนุบัติปฏิปัติงานขอกเวลา                                                            | 3,600.00                          |                     | น.ส.สพรรณ์การ์ ดัทธิ<br>ดังช่   | รายการยังไม่สมบูรณ์ | ⊖ิพิมฟ<br>≰โทส      | 🕼 เลือก<br>🗙 คม   |
| 5 | 61A04300013                 | 02 w.g. 2560         | เอกสารทั่วไป       | ขออนุมัต้และเป็กต่าเลี้ยงรับรอง                                                       | 450.00                            | 61804300003         | น.ส.สุพรรณีการ์ สิทธิ<br>สังช่  | ຮອອນຸນໃຫ້           | 🕀 vitani            | 🕼 เลือก           |
| 5 | 61A04300012                 | 02 พ.ย. 2560         | เอกสารทั่วไป       | ขออมุมัดีเบ็กจ่ายเงินค่าสมนาคุณวิทยากร                                                | 25.00                             | 61804300005         | น.ศ.ศพรรณีการ์ สิทธิ<br>สังข์   | ក្នុងចម្រវិត        | 🕀 พิมพ์             | 🕼 ıflan           |
|   | 61A04300011                 | 27 p.n. 2560         | เอกสารทั่วไป       | ขออนุมัติปฏิบัติงานนอกเวลา                                                            | 1,100.00                          |                     | น.ส.สพรรณีการ์ สีหรั<br>สังข์   | รออนมัต             | Ө йий               | 🕼 เลือก           |
|   | 61A04300010                 | 27 R.R. 2560         | เอกสารทั่วใป       | ขออนุมัติและเบ็กค่าเลี้ยงรับรอง                                                       | 1,300.00                          |                     | น.ส.สุพรรณิการ์ สิทธิ์<br>สังข่ | อนุมัติ             | 🖨 พื่มพ่            | (2 เลือก          |
|   | 61A04300009                 | 25 ค.ศ. 2560         | เอกสารทั่วไป       | ขออนุมัติเป็กค่าสาธารณูปโภค (ค่าไฟพิป/น้ำประปา/โทรศัพท์/<br>บริการสัญญาณอินเตอร์เน็ค) | 1,000.00                          |                     | น.ส.สพรรณีการ์ สิทธิ<br>ดังข์   | ไม่อนุมิดี          | 🖶 พิมพ์<br>🕐 ศัลธอก | G เลือก           |
|   | 61A04300008                 | 24 e.e. 2560         | เอกสารทั่วไป       | ขออนมัติเป็กจำยเงินคาสมนาคณวิทยากร                                                    | 12.00                             |                     | น.ส.สพรรณ์การ์ สิทธิ            | อนมัติ              | 🕀 ਸੰਬਰ              | 18 inter          |

รูปที่ 22 แสดงหน้าจอหลักรายการบันทึกขออนุมัติเบิกจ่าย

|                                                                                                    | บนทกขอความ                                                                                                    |                                                    |
|----------------------------------------------------------------------------------------------------|----------------------------------------------------------------------------------------------------|----------------------------------------------------|
|                                                                                                    | เลขทีเอ                                                                                                    | กสาร 61A043                                        |
| <b>ส่วนงาน</b> สำนักงานอธิการบดี กองคล                                                                                       | ลัง งานพัฒนาระบบบริหารงานคลัง โทร.053873150                                                                                                    |                                                    |
| <b>ท</b> คธ.0523.1.5/1                                                                                                    | <b>วันที่</b> 14 พฤศจิกายน 2560                                                                                                    |                                                    |
| <b>เรื่อง</b> ขออนุมัติปฏิบัติงานนอกเวลา                                                                                     |                                                                                                    |                                                    |
| <b>เรียน</b> อธิการบดี                                                                                                    |                                                                                                    |                                                    |
| ด้วย(หน่วยงาน)<br>ขัวคราว) มาปฏิบัติงานนอกเวลาเพื่อ<br>เพื่อให้การดำเนินการเป็นไปด์                                          | มีความจำเป็นต้องไห้(ข้าราชการ/พนักงานมหาวิทยาลัย/<br>(ระบุกิจกรรมและเหตุผล)โดยมีผู้ปฏิบัติงานจำน<br>ว่วยความเรียบร้อย จึงขออนุมัติเบิกค่าใช้จ่ายในการดำเนินการ ดังน์ | ลูกจ้างประจำ/ลู<br>วนคน<br>ไ                       |
| รายการขออนุมัติ                                                                                                    | รายละเอียดรายการ                                                                                                    | จำนวนเงิ                                           |
| ค่าปฏิบัติงานนอกเวลา                                                                                                    | นาย ก                                                                                                    | 1,2                                                |
| ค่าปฏิบัติงานนอกเวลา                                                                                                    | นาย ข                                                                                                    | 1,2                                                |
|                                                                                                    |                                                                                                    |                                                    |
|                                                                                                    | รวมหาสน                                                                                                    | 2,4<br>ัสองพับสี่ร้อยบา                            |
| โดยขออนมัติเบิกค่าใช้จ่ายจาก สำนั                                                                                            | รวมหงสน<br>กงานอธิการบดี กองออัง                                                                                                    | 2,4<br>(สองพันลี่ร้อยบ                             |
| โดยขออนุมัติเบิกค่าใช้จ่ายจาก สำนั<br>ประเภท เงินเหลือจ่ายปีเก่า เหลือจ่ายสะ                                                 | รวมทุงสน<br>กงานอธิการบดี กองคลัง<br>ะสม                                                                                                    | 2,4<br>ัสองพันลี่ร้อยบ                             |
| โดยขออนุมัติเบิกค่าใช้จ่ายจาก สำนั<br>ประเภท เงินเหลือจ่ายปีเก่า เหลือจ่ายสะ<br>จึงเรียนมาเพื่อโปรดพิจารณาอ                  | รวมหุงสน<br>กงานอธิการบดี กองคลัง<br>ะสม<br>บนมัติ                                                                                                    | 2,<br>ัสองพันสึ่ร้อยบ                              |
| โดยขออนุมัติเบิกก่าใช้จ่ายจาก สำนั<br>ประเภท เงินเหลือจ่ายปีเก่า เหลือจ่ายส:<br>จึงเรียนมาเพื่อโปรดพิจารณาอ                  | รวมหงสน<br>กงานอธิการบดี กองคลัง<br>ะสม<br>หนุมัติ                                                                                                    | 2,4<br>ัลองพันสิ่ร้อยบา                            |
| โดยขออนุมัติเบิกล่าใช้จ่ายจาก สำนั<br>ประเภท เงินเหลือจ่ายปีเก่า เหลือจ่ายสะ<br>จึงเรียนมาเพื่อโปรดพิจารณาอ                  | รวมหงสน<br>กงานอธิการบดี กองคลัง<br>ะสม<br>หนุมัติ<br>ลงชื่อ                                                                                                    | 2,4<br>ัสองพันสิ่ร้อยบา                            |
| โดยขออนุมัติเบิกก่าใช้จ่ายจาก สำนั<br>ประเภท เงินเหลือจ่ายปีเก่า เหลือจ่ายส:<br>จึงเรียนมาเพื่อโปรดพิจารณาอ                  | รวมหงสน<br>กงานอธิการบดี กองคลัง<br>ะสม<br>งนุมัติ<br>องชื่อ<br>(น.ส.สุพรรณิการ์                                                                                     | 2,4<br>ີສວงพันสี่ร้อยบา<br>ສືກອີລັນນ໌)             |
| โดยขออนุมัติเบิกค่าใช้จ่ายจาก สำนั<br>ประเภท เงินเหลือจ่ายปีเก่า เหลือจ่ายส<br>จึงเรียนมาเพื่อโปรดพิจารณาอ                   | รวมหงสน<br>กงานอธิการบดี กองคลัง<br>ะสม<br>มนุมัติ<br>ฉงชื่อ<br>(น.ส.สุพรรณิการ์<br>นักวิชาการคอมม่                                                                  | 2,4<br>ัสองพันสี่ร้อยบา<br>สิทธิลังข์)<br>งิวเตอร์ |
| โดยขออนุมัติเบิกค่าใช้จ่ายจาก สำนั<br>ประเภท เงินเหลือจ่ายปีเก่า เหลือจ่ายส:<br>จึงเรียนมาเพื่อโปรดพิจารณาอ<br>ด้วนหน้าแน้ซี | รวมหงสน<br>กงานอธิการบดี กองคลัง<br>ะสม<br>เนฺมัติ<br>คงชื่อ<br>(น.ส.สุพรรณีการ์<br>นักวิชาการคอมท์                                                                  | 2,4<br>ัสองพันสี่ร้อยบา<br>สิทธิสังข์)<br>งัวเตอร์ |

รูปที่ 23 แสดงตัวอย่างเอกสารที่ทำการบันทึก

หากพบข้อผิดพลาดที่ต้องการแก้ไข ให้กดปุ่ม 🕝 เลือก เพื่อเปิดหน้าจอมาแก้ไขเอกสาร

| <b>ผู้ขออนุมัติเบิก</b> รายละเอียดการขออนุมัติเบิก | รายการขอเมิก ผู้อนุมัติ       | สัญญายืมเงิน   | เอกสารแนบ           |    |
|----------------------------------------------------|-------------------------------|----------------|---------------------|----|
| เลขที่เอกสาร                                       | ส่วนงาน                       |                | วันที่              |    |
| 61A04300015                                        | สำนักงานอธิการบดี กองคลัง งาน | แพัฒนาระเ      | 14/11/2560          |    |
| โทรศัพท์                                           | ที่                           |                | ประเภทเอกสาร        |    |
| 053873150                                          | ศธ.0523.1.5/1                 |                | เอกสารทั่วไป        | v  |
| หน่วยงาน                                           | ปังบประมาณ                    |                | แหล่งเงิน           |    |
| ส่านักงานอธิการบดี กองคลัง 🔹 🔻                     | 2561 🔻                        | Q ભંપ ગ્રીપ્ર. | เงินเหลือจ่ายปีเก่า | •  |
| รายการเงินเหลือจ่าย                                |                               |                |                     |    |
| เหลือจ่ายสะสม                                      |                               |                |                     | τ. |
| ผู้ขออนุมัติ                                       |                               |                |                     |    |
| น.ส.สพรรณิการ์ สิทธิสังข์                          | Ξ                             |                |                     |    |

รูปที่ 24 แสดงตัวอย่างหน้าจอแสดงรายการเอกสารที่ต้องการแก้ไข

หากเอกสารที่ทำการบันทึกถูกต้องแล้ว กดปุ่ม 🕣 🚾 เพื่อไปยังขั้นตอนการอนุมัติต่อไป สถานะ

เอกสารจะเปลี่ยนเป็น "รออนุมัติ" และไม่สามารถทำการแก้ไขข้อมูลใด ๆ ได้อีก

| รออนุมัติ | 🖨 พิมพ์ | 🕑 เลือก |
|-----------|---------|---------|
|           |         |         |

รูปที่ 25 แสดงสถานะหลังการโพสรายการ

การเช็คสถานะเอกสาร ผู้ใช้งานสามารถเช็คได้โดยกดปุ่มในช่องสถานะการอนุมัติ และกดที่สถานะ

เอกสารที่แสดงอยู่ของรายการนั้น ๆ จะปรากฏรายชื่อผู้อนุมัติพร้อมสถานะการอนุมัติเอกสาร ดังรูปที่ 26

| สถานะการอนุมัติ                                       |   |
|-------------------------------------------------------|---|
| อนุมัดิ<br>❷ น.ส.สวิตตา สิงห์คำ<br>❷ น.ส.นีร เรียนกนา |   |
| ดำเนินกา                                              | ร |

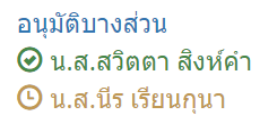

| รออนุมัติ            |
|----------------------|
| 🕑 น.ส.สวิตตา สิงห์คำ |
| 🕒 น.ส.นีร เรียนกุนา  |

รูปที่ 26 แสดงตัวอย่างสถานะเอกสาร

เมื่อเอกสารได้รับการอนุมัติครบแล้ว ผู้ใช้งานสามารถทำการพิมพ์เอกสารออกจากระบบเพื่อ ดำเนินการในขั้นตอนต่อไป

กรณีที่เอกสารไม่ได้รับการอนุมัติ ผู้ใช้งานสามารถทำการคัดลอกข้อมูลจากเอกสารรายการเดิม เพื่อนำมาแก้ไขรายการ แล้วดำเนินการใหม่ได้ โดยกดปุ่ม 💁 ๑ังรูปที่ 27 ซึ่งข้อมูลรายละเอียดต่าง ๆ จากเอกสารฉบับเดิมจะถูกดึงขึ้นมาเพื่อให้ผู้ใช้งานสามารถแก้ไขข้อมูลตามที่ต้องการได้

| ขออนุมัดิเบ็กค่าสาธารณูปโภค (ค่าไฟฟ้า/น้ำประปา/โทรศัพท์/ | 1,000.00 | น.ส.สุพรรณ์การ์ สิทธิ | ไม่อนุมัติ                                                        | 🖨 พืบพ์ 🗭 เลือก |
|----------------------------------------------------------|----------|-----------------------|-------------------------------------------------------------------|-----------------|
| ນรีการสัญญาณอินเดอร์เน็ต)                                |          | สังบั                 | <ul> <li>บ.ส.สวิตดา สิงห์คำ</li> <li>น.ส.นีร เรียนกุนา</li> </ul> | ปฏิ คัดลอก      |

รูปที่ 27 แสดงตัวอย่างเอกสารที่ไม่อนุมัติ

### หน้าจอบันทึกสัญญายืมเงิน

เลือกเมนูบันทึกสัญญายืมเงิน จะพบหน้าจอดังรูปที่ 28 ประกอบด้วย 2 ส่วน คือ ส่วนค้นหาข้อมูล และส่วนรายการข้อมูล

| Financial                                                                                                    | <b>9</b>                                                                       | FINANCIAL SYST<br>คีย์ลัด ~                                                         | SW:                                                                                    |                                                                                                    |                                                                                  |                                                               |                                                                                                    |                                                                                        |                                            | ×                                              |
|----------------------------------------------------------------------------------------------------|--------------------------------------------------------------------------------|-------------------------------------------------------------------------------------|----------------------------------------------------------------------------------------|----------------------------------------------------------------------------------------------------|----------------------------------------------------------------------------------|---------------------------------------------------------------|----------------------------------------------------------------------------------------------------|----------------------------------------------------------------------------------------|--------------------------------------------|------------------------------------------------|
| d<br>essories E-F                                                                                                    | Ca<br>PassBook Sett                                                            | 🔅 🕻<br>ing Sy งบาไท                                                                 | <b>ີ ດີ</b><br>ເລັກອ                                                                   | 🖽 📶<br>เงินริบ จัดชื่อ-จำง ทะเ                                                                                        | 🧿 📩                                                                              | • <mark>ใ</mark> ้<br>ปี เมิกจ่าย ส์                          | 🕑 🔼<br>ทินทรัพย์ อ้างอิง                                                                                                  |                                                                                        |                                            |                                                |
| withusn / if                                                                                                    | มักจ่าย / มันทักสัฤ                                                            | เญายืมเงิน                                                                          |                                                                                        |                                                                                                    |                                                                                  |                                                               |                                                                                                    |                                                                                        |                                            |                                                |
| ( คันหาข้อมูล                                                                                                    |                                                                                |                                                                                     |                                                                                        | ส่วนต้                                                                                                    | ์<br>เมหาข้อม <sub>ี</sub>                                                       | a                                                             |                                                                                                    |                                                                                        |                                            |                                                |
| งบประมาณ                                                                                                    |                                                                                | แหล่งเงิน                                                                           |                                                                                        | สถานะการอนุมัติ                                                                                                    | หน่วยงาน                                                                         |                                                               |                                                                                                    |                                                                                        |                                            |                                                |
| 2561                                                                                                    | ,                                                                              | ทั้งหมด                                                                             | ٠                                                                                      | ห้งหมด                                                                                                    | <ul> <li>สำนักงา</li> </ul>                                                      | นอธิการมดี กองคลัง                                            |                                                                                                    |                                                                                        |                                            | ۲                                              |
|                                                                                                    |                                                                                |                                                                                     |                                                                                        |                                                                                                    | 1010225                                                                          |                                                               |                                                                                                    |                                                                                        |                                            |                                                |
| าขที่เอกสาร                                                                                                    |                                                                                | รายละเอียดสัญ                                                                       | ເຊັນ                                                                                   | ວັນທີ່ເຮັ່ນຄົນ                                                                                                    | วันที่สิ้นสุด                                                                    | R                                                             | ຜູ້ນວບົນ                                                                                                    |                                                                                        |                                            |                                                |
| ลขที่เอกสาร                                                                                                    |                                                                                | รายละเอียดสัญ                                                                       | เญา                                                                                    | วันที่เริ่มต้น<br>1/10/2560                                                                                           | วันทีลินสุง<br>30/9/25                                                           | n<br>61                                                       | ຜູ້ <b>ນ</b> ວຍືນ                                                                                                    |                                                                                        | =                                          | Q ต์บหา                                        |
| ลขที่เอกสาร                                                                                                    |                                                                                | รายละเอียดสัญ                                                                       | ญา                                                                                     | วันที่เริ่มดัน<br>1/10/2560                                                                                           | วันที่สิ้นสุง<br>30/9/25                                                         | n<br>61                                                       | ผู้ขอบีม                                                                                                    |                                                                                        | =                                          | Q ต์บหา                                        |
| ลบที่เอกสาร<br>8 รายการข้อมูล                                                                                                    | 4                                                                              | รายละเอียดสัญ                                                                       | ເຫຼາ                                                                                   | วันที่เริ่มต้น<br>1/10/2560                                                                                           | วันที่สิ้นสุด<br>30/9/25                                                         | n<br>61                                                       | ស៊ី១០ពីអ                                                                                                    |                                                                                        | =                                          | Q ค่มหา<br>— •                                 |
| ลบที่เอกสาร<br>9 รายการข้อมูล<br>+เพิ่มรายกา                                                                                                    | ง<br>ร +เพิ่มจากไป                                                             | รายละเฉียดสัญ<br>เพื่ออนุมัติเปิก                                                   | เญา                                                                                    | ามที่เริ่มสน<br>1/10/2560<br>ส่วนแส                                                                                   | รับทีลันสุด<br>30/9/25<br>้ดิงรายกา                                              | a<br>61<br>J                                                  | ญัขอยืน<br>                                                                                                    | <   Page 1                                                                             | ■ of 10                                    | Q ศัมหา<br>— 🖌                                 |
| ขที่เอกสาร<br>! รายการข้อมูล<br>+เพิ่มรายกา<br>ลขที่เอกสาร                                                                                                   | ง<br>ร (+เพิ่มจากใบ<br>รับที่                                                  | รายละเบียดลัญ<br>ม <del>ายออนุมัตเบิก<br/>ประเภท<br/>เอกสาร</del>                   | ญา<br>รายละเอีย                                                                        | รมท์เริ่มสน<br>1/10/2560<br>ส่วนแส<br>มต/เหตุผลการมีมเงิน                                                             | รับทีลินสุข<br>30/9/25<br>โดงรายกา<br>จำนวนเงิน                                  | ล<br>61<br>ปี<br>ในขออนุมัติเนิก                              | ผู้ขอยืม<br>ผู้ขอยนุมัติยืมเงิน                                                                                           | Page 1<br>สถานะการอนุมัติ                                                              | ■<br>of 10                                 | Q ศัมหา<br>— -<br>  >                          |
| ลบที่เอกสาร<br>9 รายการข้อมูล<br>ุ+เพิ่มรายกา<br>ลขที่เอกสาร<br>1804300003                                                                                   | จ<br>ร <b>+</b> เพิ่มจากไม่<br>รับเพื่<br>10 ธ.ค. 2560                         | รายละเฉียดสัญ<br>มขออบุมัติเปิก<br>ประเภท<br>เอกสาร<br>เอกสารทั่วไป                 | ญา<br>รายละเอีย<br>ขออนุมัติและเป็กต่                                                  | รมท์เริ่มสน<br>1/10/2560<br>ส่วามแส<br>มต/เหตุผลการมีมเงิน<br>เลี้ยงรับรอง                                            | รับหลืมสุ<br>309/25<br>ดิ (จริ ายกา<br>สำหานเงิน<br>120.00                       | ล<br>61<br>วิ<br>ในขออนุปตีเบิก<br>61A04300016                | ผู้ขอยืม<br>ผู้ขออนุมัติยืมเงิน<br>น.ส.สุพรรณิกร์ สิทธิสังย์                                                              | Page 1<br>สถานะการอนุมัติ<br>รายการยังไม่อมมูรณ์                                       | ≡ of 10                                    | Q я́имл                                        |
| เขที่เอกสาร<br>  รายการข้อมูล<br>+เพิ่มรายกา<br>จขที่เอกสาร<br>1804300003                                                                                    | ล<br><b>ร +เห็นจากใ</b> ป<br>รับเพื่<br>10 ธ.ค. 2560                           | รายละเฉียดลัญ<br>มาขออมูมัสเปิก<br>ประเภท<br>เอกสาร<br>เอกสารปัวไป                  | ญา<br>รามละเอ็ม<br>ขออบูมัติและเป็กค่                                                  | รมท์เริ่มสน<br>1/10/2560<br>ส่วนแส<br>มด/เหตุผลการมีมเงิน<br>เลี้ยงรับรอง                                             | รับหรีสมสุ<br>309/25<br>10035ายกา<br>จำนวนเงิน<br>120.00                         | ล<br>61<br><b>วิ</b><br><b>ในขออนุมัติเน็ก</b><br>61A04300016 | ผู้ขอยืม<br>ผู้ขออนุมัติยืมเงิน<br>น.ส.สุพรรณิการ์ สิทธิสังข่                                                             | Page 1<br>สถานะการอนุมัติ<br>รายการยังไม่สอมุรณ์                                       | ≡<br>of 10<br>⊖ พิมพ์<br>⊿ โหล             | Q ศัมหา<br>- v<br>I ><br>Critian<br>X คม       |
| ามที่เอกสาร<br>รายการข้อมูเ<br>ุ+เงิมรายกา<br>งามที่เอกสาร<br>(804300003<br>(804300002                                                                       | ง<br>ร <b>+เห็นจากใง</b><br>รันที่<br>10 ธ.ค. 2560<br>07 ธ.ค. 2560             | รายละเฉียดลัญ<br>มาขออมูมัสเปิก<br>ประเภท<br>เอกสาร<br>เอกสารเว่งห่วน               | ญา<br>รายละเอีย<br>ขออนุมัติและเบิกค่<br>ขออนุมัติเปิกค่าเป็น                          | รมท์เริ่มสน<br>1/10/2560<br>ส่วานแส<br>มต/เหตุผลการยืมเงิน<br>เลี้ยงรับรอง                                            | รับหรีสมสุ<br>309/25<br>(ค.จ.รายกา<br>จำนานเงิน<br>120.00<br>1,650.00            | a<br>61<br><b>ຈິ</b><br><b>ໃນສອນບຸນໍສິເນັກ</b><br>61A04300024 | ผู้ขอยืม<br>ผู้ขออนุมัติยืมเงิน<br>น.ส.สุพรรณิการ์ สิทธิสังข์<br>น.ส.สุพรรณิการ์ สิทธิสังข์                               | I Page 1 สถานะการอนุมัติ รายการยังไม่สมบูรณ์ รออนุมิติ                                 | ≡<br>of 10<br>Айий<br>Айия<br>Айия<br>Айия | Q. ศัมหา<br>–<br>ไ ><br>(2) เลือก<br>(2) เลือก |
| <ul> <li>คะที่เอกสาร</li> <li>รายการข้อมูะ</li> <li>+เริ่มรายการ</li> <li>คะที่เอกสาร</li> <li>1804300003</li> <li>1804300002</li> <li>1804300001</li> </ul> | ร <b>+เพิ่มจากใน</b><br>วันที่<br>10 ธ.ค. 2560<br>07 ธ.ค. 2560<br>07 ธ.ค. 2560 | รายละเดียดลัญ<br>มขออมูม์สีเปิก<br>ประเภท<br>เอกสาร<br>เอกสารบั่วไป<br>เอกสารบั่วไป | ญา<br>รามละเอีย<br>ขออบุมัติและเบ็กค่า<br>ขออบุมัติเป็กค่าเป็บ<br>ขออบุมัติเป็กค่าเป็บ | รมท์เริ่มสน<br>1/10/2560<br>ส่วามแส<br>เต้/เหตุผลการมีมเงิน<br>เลี้ยงรับรอง<br>ประชุมคณะกรรมการสอบสวน<br>เลี้ยงรับรอง | รับหลีแหง<br>309/25<br>จิตุปรายกา<br>จำนานเงิน<br>120.00<br>1,650.00<br>1,300.00 | a<br>61<br><b>3</b><br><b>1111111111111</b>                   | ผู้ขอยืม<br>ผู้ขออนุมัติยืมเงิน<br>น.ส.สุพรรณิการ์ สิทธิสังข์<br>น.ส.สุพรรณิการ์ สิทธิสังข์<br>น.ส.สุพรรณิการ์ สิทธิสังข์ | I Page 1<br>สถานะการอนุมัติ<br>รายการยังไม่สมบูรณ์<br>รออนุมัติ<br>รายการยังไม่สมบูรณ์ | ≡<br>of 10<br>⊖ พิมพ์<br>ศ โทล<br>⊖ พิมพ์  | Q ศัมหา                                        |

รูปที่ 28 แสดงหน้าจอบันทึกสัญญายืมเงิน

### การค้นหาข้อมูล

ส่วนค้นหาข้อมูล สามารถกดปุ่ม + หรือ – เพื่อซ่อนหรือแสดงส่วนค้นหาข้อมูลได้ ในการค้นหา ข้อมูลสามารถเลือกหรือกรอกข้อมูลที่ผู้ใช้งานต้องการค้นหา จากนั้นกดปุ่มค้นหา ระบบจะแสดงข้อมูลที่ ต้องการค้นหาในส่วนแสดงรายการ ดังภาพ

| Financial                                                                                                    | -                                                                                   | ศ⊮ลกเปลเ รชรา<br>คีย์ตัด ∽                                                                           | EM)                                                                                      |                                                                                    |                                                                       |                                                                                |                                                                                                    |                                                                                         |                                           | ×                                                      |
|----------------------------------------------------------------------------------------------------|-------------------------------------------------------------------------------------|----------------------------------------------------------------------------------------------------|------------------------------------------------------------------------------------------|------------------------------------------------------------------------------------|-----------------------------------------------------------------------|--------------------------------------------------------------------------------|----------------------------------------------------------------------------------------------------|-----------------------------------------------------------------------------------------|-------------------------------------------|--------------------------------------------------------|
| d<br>essories E-F                                                                                                    | PassBook Sett                                                                       | 🔅 🕻<br>ing Sy ទារអន                                                                                  | <b>ว ร่</b> ะ<br>เมาณ เงินจ่าย                                                           | ⊞ <b>ไป</b><br>เงินรับ จัดชื่อ-จำง ทะเ                                             | 💽 📩                                                                   | ⊨ <mark>ใ</mark> ้<br>ชื่ เบิกจำย ส                                            | 🕜 💋<br>สินทรัพย์ ย้างอิง                                                                                                    |                                                                                         |                                           |                                                        |
| พปาแรก / เป                                                                                                    | ปักจ่าย / มันทึกสัญ                                                                 | มูญายืมเงิน                                                                                          |                                                                                          |                                                                                    |                                                                       |                                                                                |                                                                                                    |                                                                                         |                                           |                                                        |
| <b>โ</b> ด้บหาข้อมูล                                                                                                    |                                                                                     |                                                                                                    |                                                                                          |                                                                                    |                                                                       |                                                                                | กดเพื่อซ่                                                                                                    | อน แสดง                                                                                 | >                                         |                                                        |
| ปังบประมาณ                                                                                                    |                                                                                     | แหล่งเงิน                                                                                            |                                                                                          | สถานะการอนุมัต                                                                     | หน่วยงาน                                                              | 6                                                                              |                                                                                                    |                                                                                         |                                           | Collapse                                               |
| 2561                                                                                                    |                                                                                     | ทั้งหมด                                                                                              | ¥                                                                                        | ทั้งหมด                                                                            | ▼ ส่านีกงา                                                            | นอธิการมดี กองคลัง                                                             | ส่วนค้นเ                                                                                                    | หาข้อมูล                                                                                |                                           |                                                        |
| 4                                                                                                    |                                                                                     |                                                                                                    |                                                                                          |                                                                                    |                                                                       |                                                                                |                                                                                                    |                                                                                         |                                           |                                                        |
| ลขที่เอกสาร                                                                                                    |                                                                                     | <u>ຮາຍ</u> ລະເວັຍ <b>ດ</b> ລັດ                                                                       | เญา                                                                                      | วันที่เริ่มดัน                                                                     | ວັນທີ່ສື່ນສຸ                                                          | ด                                                                              | Research 1                                                                                                    |                                                                                         |                                           |                                                        |
| เลขทีเอกสาร                                                                                                    |                                                                                     | รายละเอียดสัญ                                                                                        | ເພາ                                                                                      | วันที่เริ่มต้น<br>1/10/2560                                                        | วันที่สิ้นสุ<br>30/9/25                                               | 61                                                                             |                                                                                                    | 205021005                                                                               | -                                         | Q ค์บหา                                                |
| เฉขทีเอกสาร<br>∄ รายการข้อมูล<br>+เพิ่มรายกา                                                                                          | a<br>ร <b>+</b> เพิ่มจากไร                                                          | รายละเอียดสัญ<br>                                                                                    | ญา                                                                                       | วันที่เริ่มคัน<br>1/10/2560                                                        | วันที่สิ้นสุ<br>30/9/25                                               | a<br>61                                                                        | คระเม<br>กดปุ่มเพื่อค้น <sup>เ</sup>                                                                                            | หารายการ<br><   Page 1                                                                  | ■<br>of 10                                | Q ศัมหา<br>— ,                                         |
| เลขทีเอกสาร<br>฿ รายการข้อมูะ<br>+เพิ่มรายกา<br>เลขที่เอกสาร                                                                          | จ<br>ร ∳เพิ่มจากใ:<br>วันที่                                                        | รายละเฉียดลัญ<br>มขออมุมัติเปิก<br>ประเภท<br>เอกสาร                                                  | ญา<br>รายละเอีย                                                                          | วันที่เริ่มคัน<br>1/10/2560<br>มด/เหตุผลการมีมเงิน                                 | วับที่สิ้นสุ<br>30/9/25<br>จำนวนเงิน                                  | ด<br>61<br>ในขออนุมัติเบิก                                                     | <sup>มุขอยม</sup><br>กดปุ่มเพื่อค้น<br><sup>มุขออนุมัตย์มเงิน</sup>                                                             | หารายการ<br>< Page 1 สถานะการอนุมัต์                                                    | ■<br>of 10                                | Q คับหา<br>— _                                         |
| เลขทีเอกสาร<br>■ รายการข้อมูล<br>➡เพิ่มรายกา<br>เลขที่เอกสาร<br>51804300003                                                           | ล<br>ร <b>+</b> เพิ่มจากใ:<br>วันที่<br>10 ธ.ค. 2560                                | รายละเฉียดลัญ<br>เขออนุมัติเปิก<br>ประเภท<br>เอกสาร<br>เอกราว้าไป                                    | ญา<br>รามละเอีย<br>ขออนุมัรีและเบิกค่                                                    | วันที่เริ่มคัน<br>1/10/2560<br>มด/เหตุผลการมีมเจ้น<br>เเลี้ยงวันรอง                | รับที่สิ้นสุ<br>30/9/25<br>รำนานเงิน<br>120.00                        | ก<br>61<br>ในขออนุมัติเมิก<br>61A04300016                                      | มุขอมม<br>กดปุ่มเพื่อค้นง<br>มุขออนุมัตย์มเงิน<br>ม.ส.สพรรณิกร ลีทธิสังช                                                        | หารายการ<br>< Page1<br>สถานะการอนุมัต์<br>รายการยังไปตมบูรณ์                            | ≡<br>of 10                                | Q йикл<br>— .<br>  >                                   |
| ลบทีเอกสาร<br>■ รายการข้อมูล<br>➡เพิ่มรายกา<br>เลขที่เอกสาร<br>1804300003                                                             | จ<br>ร <b>+เห็มจากใ:</b><br>วันที่<br>10 ธ.ค. 2560                                  | รายละเฉียดลัญ<br>มชออนุมัติเปิก<br>ประเภท<br>เอกสาร<br>เอกสารปป                                      | ญา<br>รายละเอ็<br>ขออนุมัติและเม็กค่                                                     | วันที่เริ่มคัน<br>1/10/2560<br>มด/เหตุผลการมีมเจ้น<br>เพื่องวันรอง                 | รับที่สิ้มส<br>30/9/25<br>จำนวนเงิน<br>120.00                         | ล<br>61<br><b>ในขออนุมัติเนิก</b><br>61A04300016                               | มระบม<br>กดปุ่มเพื่อคัน<br>หุ้ขออนุมัตอิมเงิน<br>น.ส.สุพรรณิกร สิทธิสังช                                                        | หารายการ<br><                                                                           | ≡<br>of 10<br>⊕ Яим<br>∡Тия               | Q йичл                                                 |
| สมทีเอกสาร<br>■ รายการข้อมูล<br>➡เห็มรายกา<br>ลชทีเอกสาร<br>1804300003<br>1804300002                                                  | a<br>5 <b>+เริ่มจากใ</b><br><b>รับที่</b><br>10 ธ.ค. 2560<br>07 ธ.ค. 2560           | รายละเฉียดลัญ<br>บรออบุมัติเปิก<br>ประเภท<br>เอกสาร<br>เอกสารทั่วไป<br>เอกสารเร่งด่วน                | ญา<br>รายละเอีย<br>ขออนูมัดีและเบิกค่<br>ขออนูมัดีเม็กคำเนี้ย                            | รับที่เริ่มคัน<br>1710/2560<br>มด/เหตุผลการมีมเงิน<br>แต้ยงรับรอง                  | รับหลื่มสุ<br>30/9/25<br>รำนวนเงิน<br>120.00<br>1,650.00              | a<br>61<br><b>ในขออนุมัติเนิก</b><br>61A04300016<br>61A04300024                | รุษออม<br>กดปุ่มเพื่อค้น<br>หุ่ขออนุมัตอิมเงิน<br>น.ส.สุพรรณีการ์ สิทธิสังข่<br>น.ส.สุพรรณีการ์ สิทธิสังข่                      | หารายการ                                                                                | ≡<br>of 10<br>₽ หิมท่<br>ฦ โทล<br>₽ หิมพ่ | Q คับหา<br>— •<br>  ><br>(2 เลือก<br>X ลับ<br>(2 เลือก |
| <ul> <li>∎มทีเอกสาร</li> <li>รายการข้อมูล</li> <li>+เริ่มรายกา</li> <li>คมทีเอกสาร</li> <li>1804300002</li> <li>1804300002</li> </ul> | ล<br>ร <b>+เห็มจากใ</b> ะ<br>วันที่<br>10 ธ.ค. 2560<br>07 ธ.ค. 2560<br>07 ธ.ค. 2560 | รายละเดียดลัญ<br>เขออนุมัลีเปิก<br>ประเภท<br>เอกสาร<br>เอกสารร์วไป<br>เอกสารเร่งด่วน<br>เอกสารเว้าไป | ญา<br>รามละเฉ็ม<br>ขออนูมัติและเบ็กค่า<br>ขออนูมัติเป็กค่าเปื้อ<br>ขออนูมัติเป็กค่าเปื้อ | วันที่เริ่มคัน<br>1/10/2560<br>มด/เหตุผลการมีมเงิน<br>เลี้ยงวันรอง<br>เมรียงวันรอง | รับหลื่มสุ<br>30/9/25<br>ร้านวนเงิน<br>120.00<br>1,650.00<br>1,300.00 | a<br>61<br><b>ในขออนุมัต์เบ็ก</b><br>61A04300016<br>61A04300024<br>61A04300010 | มุขอมม<br>กดปุ่มเพื่อค้นง<br>มุขออนุมัตยิมเงิน<br>น.ส.สุพรรณิกร สิทธิสังข<br>น.ส.สุพรรณิกร สิทธิสังข<br>น.ส.สุพรรณิกร สิทธิสังข | หารายการ<br>≰   Page 1<br>สถานะการอนุมัต์<br>รายการยังไม่สมบูรณ์<br>รายการยังไม่สมบูรณ์ | =<br>of 10<br>=<br>=<br>                  | Q ศัมหา                                                |

รูปที่ 29 แสดงหน้าจอบันทึกสัญญายืมเงิน ส่วนค้นหาข้อมูล

การบันทึกสัญญายืมเงิน

ขั้นตอนการบันทึกรายการสัญญายืมเงิน สามารถทำได้ 2 วิธี คือ เพิ่มรายการสัญญายืมเงินใหม่ และเพิ่มรายการสัญญายืมเงินจากรายการใบขออนุมัติเบิก

กรณีการเพิ่มรายการสัญญายืมเงินใหม่

กดที่ปุ่ม **+เข้มรายกระ** จะแสดงหน้าจอดังรูปที่ 30 จากนั้นเลือกหรือกรอกข้อมูลสัญญายืมเงิน ซึ่ง ประกอบด้วย

- ประเภทเอกสาร
- วันที่เอกสาร
- ส่วนงาน
- เสนอ
- รายละเอียด/เหตุผลในการยืมเงิน

- หน่วยงานที่ต้องการตัดงบประมาณ
- ปีงบประมาณ
- โทรศัพท์
- หมายเหตุ

| ข้อมูลการขออนุมัติสัญญายื            | ไมเงิน                      |                                            | 1. เลยกห                                                   | มัติเบิก     |
|--------------------------------------|-----------------------------|--------------------------------------------|------------------------------------------------------------|--------------|
| <b>ข้อมูลการขอยืมเงิน</b> ข้อมูลรายก | การยืมเงิน ข้อมูลการอนุมัติ | ข้อมูลการขอเบิก                            | เอกสารแนบ การรับเงื                                        | น การชำระคืน |
| เลขที่เอกสาร                         | ประเภทเอกสาร                |                                            | วันที่                                                     |              |
|                                      | เอกสารทั่วไป                |                                            | • 12/12/2560                                               |              |
| ส่วนงาน                              | เสนอ                        |                                            |                                                            |              |
| ส่านักงานอธิการบดี กองคลัง งานพั     | ฒนาระบ อธิการบดี            |                                            | ▼ อธิการบดี                                                |              |
|                                      |                             |                                            |                                                            |              |
| รายละเอียด/เหดุผลในการยืมเงิน        |                             |                                            | กดงไข อัง เงเง Isev เก                                     | 21           |
| รายละเอียด/เหดุผลในการยืมเงิน<br>    | ปังบประมาณ                  | 2. f                                       | กดปุ่มค้นงบประมา<br><sub>แหล่งเงิน</sub>                   | ណ            |
| รายละเอียด/เหดุผลในการยืมเงิน<br>    | ปังบประมาณ<br>รทาง ▼ 2561   | <ul> <li>2. f</li> <li>Q คัน งป</li> </ul> | กดปุ่มค้นงบประมา<br>แหล่งเงิน<br><sup>เม.</sup> เงินรายได้ | តរ           |

รูปที่ 30 แสดงหน้าจอการเพิ่มรายการสัญญายืมเงิน

เมื่อกรอกข้อมูลสัญญายืมเงินเรียบร้อยแล้ว กดปุ่มค้นหางบประมาณ จะปรากฏหน้าจอดังรูปที่ 31

ให้ทำการเลือกหน่วยงาน ปีงบประมาณ และแหล่งเงินที่ต้องการ จากนั้นกดปุ่มค้นหา

| ค้นหางบประมาณ             |    | 1. เลือ        | กหน่วยงาน ปีง | ปม. และแหล่งเงินที่ต้อง | การ       |
|---------------------------|----|----------------|---------------|-------------------------|-----------|
| หน่วยงาน                  |    | ปึงบประมาณ     |               | แหล่งเงิน               |           |
| สำนักงานอธิการบดี กองคลัง | ¥  | 2561           | v             | ทั้งหมด                 | . <b></b> |
| แผนงบประมาณหลัก           | 15 | แผนงบประมาณรอง |               | ผลผลิด                  |           |
| ทั้งหมด                   | •  | ทั้งหมด        | ٣             | ทั้งหมด                 | Y         |
| กิจกรรมหลัก               |    | แผนงาน         |               | งาน                     |           |
| ทั้งหมด                   | ٠  | ทั้งหมด        | ٣             | ทั้งหมด                 | •         |
| กองทุน                    |    | งบ             |               | หมวดรายจ่าย             |           |
| ทั้งหมด                   |    | ทั้งหมด        | •             | ทั้งหมด                 | T         |

รูปที่ 31 แสดงหน้าจอการค้นหางบประมาณ

ข้อมูลงบประมาณที่ค้นหาจะปรากฏด้านล่าง ซึ่งงบประมาณที่ปรากฏจะเป็นรายการที่มียอดเงิน คงเหลือและสามารถใช้งานได้ ดังรูปที่ 32 จากนั้นกดเลือกรายการงบประมาณที่ต้องการ ข้อมูล งบประมาณจะถูกดึงไปยังส่วนรายการงบประมาณ ดังรูปที่ 33 จากนั้นกดปุ่มบันทึก

| ค้นหางบประมาณ                                                               |                      |                     | Ś              |
|-----------------------------------------------------------------------------|----------------------|---------------------|----------------|
| หน่วยงาน                                                                    | ปังบประมาณ           | แหล่งเงิน           |                |
| สำนักงานอธิการบดี กองคลัง 🔻                                                 | 2561 •               | เงินเหลือจ่ายปีเก่า | ٣              |
|                                                                             |                      |                     | Q คับหา        |
| รายการงบประมาณ                                                              |                      |                     | ยอดเงินคงเหลือ |
| สำนักงานอธิการบดี กองคลัง<br>เงินเหลือจ่ายปีเก่า / เหลือจ่ายสะสม /          | กดเพื่อเลือกงบประมาณ |                     | 25,000.00      |
| สำนักงานอธิการบดี กองคลัง<br>เงินเหลือจ่ายปีเก่า / เหลือจ่ายพัฒนานักศึกษา / | ที่ต้องการ           |                     | 60,000.00      |
| สำนักงานอธิการบดี กองคลัง<br>เงินเหลือจ่ายปีเก่า / เหลือจ่ายเงินรายได้ /    |                      |                     | 34,700.00      |

รูปที่ 32 แสดงหน้าจอรายการงบประมาณที่ค้นหา

เพิ่มข้อมูลการขออนุมัติสัญญายืมเงิน

| เลขที่เอกสาร                                                     |                                                | ประเภทเอกสาร       |        |         | วันที่         |                         |  |   |
|------------------------------------------------------------------|------------------------------------------------|--------------------|--------|---------|----------------|-------------------------|--|---|
|                                                                  |                                                | เอกสารทั่วไป ▼     |        |         | 12/12/2560     |                         |  |   |
| ส่วนงาน                                                          |                                                | เสนอ               |        |         | 3              |                         |  |   |
| สำนักงานอธีการบดี ก                                              | เน้กงานอธิการบดี กองคลัง งานพัฒนาระบ อธิการบดี |                    |        | ۳       | อธิการบดี      |                         |  |   |
| รายละเอียด/เหตุผลในก<br>ทดสอบ                                    | າຣຍິນເຈີນ                                      |                    |        |         |                |                         |  |   |
| รายละเอียด/เหตุผลในก<br>ทดสอบ<br>หน่วยงาน                        | ารยืมเงิน                                      | ปังบประมาณ         |        |         | แหล่งเ         | เงิน                    |  |   |
| รายละเอียด/เหตุผลในก<br>ทดสอบ<br>หน่วยงาน<br>สำนักงานอธิการบดี ก | ารยืมเงิน<br>เองคลัง 🔻                         | ปังบประมาณ<br>2561 | • Q लॉ | ı əılu. | แหล่งเ<br>เงิน | เงิน<br>แหลือจ่ายปีเก่า |  | • |

รูปที่ 33 แสดงหน้าจอข้อมูลการขอยืมเงิน

เมื่อกดบันทึกแล้ว ระบบจะออกเลขที่เอกสารโดยอัตโนมัติ พร้อมข้อความแจ้งเตือนการบันทึก ข้อมูล ดังรูปที่ 34 เพิ่มข้อมูลการขออนุมัติสัญญายืมเงิน

| ข้อมูลการขอยืมเงิน ข้อมูลรายการในได้ใ | ขที่เอกสารที่ออกจากระบบ เอก | สารแนบ การรับเงิน การชำระคืน |   |
|---------------------------------------|-----------------------------|------------------------------|---|
| เลขที่เอกสาร                          | ประเภทเอกสาร                | วันที่                       |   |
| 61804300004                           | เอกสารทั่วไป 🔻              | 12/12/2560                   |   |
| ส่วนงาน                               | เสนอ                        |                              |   |
| สำนักงานอธิการบดี กองคลัง งานพัฒนาระบ | อธิการบดี 🔻                 | อธิการบดี                    |   |
| รายละเอียด/เหดุผลในการยืมเงิน         |                             |                              |   |
| ทดสอบ                                 |                             |                              | Ĩ |
|                                       |                             |                              |   |
| หน่วยงาน                              | ปึงบประมาณ                  | แหล่งเงิน                    |   |
| ส่านักงานอธิการบดี กองคลัง 🔹          | 2561 <b>v</b> Q ตัน งปม.    | เงินเหลือจ่ายปีเก่า          | • |
|                                       |                             |                              |   |

รูปที่ 34 แสดงหน้าจอข้อมูลสัญญายืมเงิน หลังจากกดบันทึก

ทำการเลือกแถบ "ข้อมูลรายการยืมเงิน" เพื่อคีย์ข้อมูลรายละเอียดการยืมเงิน ดังรูปที่ 35 โดย เลือกข้อมูลรายการเบิกจ่ายที่ต้องการยืมเงิน ดังรูปที่ 36 เมื่อเลือกรายการเบิกจ่ายแล้ว กรอกข้อมูล รายละเอียด จำนวนเงิน แล้วกดบันทึก ดังรูปที่ 37 ข้อมูลจะปรากฏในช่องรายการด้านล่าง ดังรูปที่ 38

| มข้อมูลการขออนุ    | ມັติสัญญายืมเงิน    | แถบข้อมูลราร     | ยการยืมเงิน     | )           |            |             |   |
|--------------------|---------------------|------------------|-----------------|-------------|------------|-------------|---|
| ข้อมูลการขอยืมเงิน | ข้อมูลรายการยืมเงิน | ข้อมูลการอนุมัติ | ข้อมูลการขอเบิก | เอกสารแนบ   | การรับเงิน | การข่าระคืน |   |
| รายการเป็กจ่าย     |                     | •                | (               | กดเพื่อเลีย | อกรายการ   | เบิกจ่าย    | Ξ |
| รายละเอียด         |                     |                  |                 |             | ຈຳນວນ      | แงิน        | _ |
| ไม่มีข้อมูล        |                     |                  |                 |             |            |             |   |

อัพเดตล่าสุดโดย : น.ส.สุพรรณิการ์ สิทธิสังข์ วันที่อัพเดตล่าสุด : 12/12/2560 15:23:59

🖹 บันทึก

### รูปที่ 35 แสดงแถบข้อมูลรายการยืมเงิน ในแถบข้อมูลรายการยืมเงิน

| า้นหารายการเบิกจำย                |                               |
|-----------------------------------|-------------------------------|
|                                   | ٥                             |
| สำพาหนะเดินทาง                    | เลือกรายการเบิกจ่ายที่ต้องการ |
| ล่าเลี้ยงรับรอง                   | 2                             |
| ค่าเบี้ยเลี้ยง                    |                               |
| ค่าใช้จ่ายอื่นๆ                   |                               |
| ค่าวิทยากร                        |                               |
| คำลงทะเบียน                       |                               |
| ค่าเบี้ยประกันภัย ค่าต่อภาษี ค่าต | เรวจสภาพรถ                    |
| ด้าใช้จ่ายในการประชุม             |                               |
| คำเบี้ยประชุม                     |                               |

รูปที่ 36 แสดงหน้าจอการค้นหารายการเบิกจ่าย ในแถบข้อมูลรายการยืมเงิน

#### เพิ่มข้อมูลการขออนุมัติสัญญายืมเงิน

| ค่าใช้จ่ายอื่นๆ |         |              |            |        | =    |
|-----------------|---------|--------------|------------|--------|------|
|                 | กรอกข้อ | มลรายละเอียด | า และจำนวน | แงิน   |      |
| ายละเอียด       |         | ~            |            | ອູ່ນວນ | แงิน |
| ทดสอบ           |         |              |            | 150    | 0    |
|                 |         |              |            |        |      |
| ໃນທີ່ທີ່ອັວນອ   |         |              |            |        |      |

| อัพเดดล่าสุดโดย : น.ส.สุพรรณิการ์ สิทธิสังข์<br>วันที่อัพเดดล่าสุด : 13/12/2560 9:58:34 | กดปุ่มบันทึก | 🔊 บันทึก |
|-----------------------------------------------------------------------------------------|--------------|----------|
|                                                                                         |              | •        |

## รูปที่ 37 แสดงการกรอกข้อมูลรายการยืมเงิน

#### เพิ่มข้อมูลการขออนุมัติสัญญายืมเงิน

| บบได้ทำการบันทึกข้ะ | ນມູລເรีຍ <b>ນ</b> ร້อຍແລ້ວ |                     |            |              |                |                  |      |
|---------------------|----------------------------|---------------------|------------|--------------|----------------|------------------|------|
| ้อมูลการขอยืมเงิน   | ข้อมูลรายการยืมเงิน        | ข้อมูลการอนุมัติ ข้ | อมูลการขอเ | ปิก เอกสารแน | บ การรับเงิน   | การชำระคืน       |      |
| รายการเปิกจ่าย      | ··                         |                     |            |              |                |                  | Ξ    |
| າຍລະເວີຍດ           |                            |                     |            |              | ຈຳນວນ          | ແຈັນ             |      |
| รายการ              |                            | รายละเอียด          |            | จำนวนเงิน    | ชื่อบัญชี เลขา | บัญขี่ผู้ยืมเงิน |      |
| ค่าใช้จ่ายอื่นๆ     | ทดสอบ                      |                     |            | 1,500.00     |                |                  | 🗙 ลบ |
|                     |                            |                     | รวมเงิน    | 1,500.00     |                |                  |      |

| อัพเดดล่าสุดโดย : น.ส.สุพรรณิการ์ สิทธิสังข์<br>วันที่อัพเดดล่าสุด : 13/12/2560 9:58:34 | 昌 บันทึก |
|-----------------------------------------------------------------------------------------|----------|
|                                                                                         |          |

รูปที่ 38 แสดงหน้าจอข้อมูลรายการยืมเงิน หลังจากกดบันทึก

ทำการเลือกแถบ "ข้อมูลการอนุมัติ" จะพบรายการผู้อนุมัติโดยอัตโนมัติ ข้อมูลในส่วนนี้ได้มาจาก การตั้งค่าข้อมูลอ้างอิงซึ่งถูกกำหนดโดยข้อมูลหน่วยงานและแหล่งเงิน สามารถกรอกข้อมูลเพิ่มเติมได้ใน ช่องหมายเหตุ หากต้องการเพิ่มผู้อนุมัติสามารถกดปุ่ม 🧵 เพื่อเลือกรายชื่อบุคลากรที่ต้องการให้เป็น ผู้อนุมัติได้ดังรูปที่ 40 จากนั้นกดปุ่มบันทึก ผู้อนุมัติที่เลือกจะถูกเพิ่มเข้าไปในรายการผู้อนุมัติ

หากต้องการลบผู้อนุมัติ สามารถลบได้โดยกดปุ่ม 💌 หากต้องการเปลี่ยนลำดับการอนุมัติให้ กดปุ่ม 📤 เพื่อเลื่อนลำดับผู้อนุมัติขึ้น 1 ลำดับ หรือกดปุ่ม 💌 เพื่อเลื่อนลำดับผู้อนุมัติลง 1 ลำดับ

| ขอมูลการร               | ขอยืมเงิน 1                       | ข้อมูลรายการยืมเงิน             | ข้อมูลการอนุมัติ    | ข้อมูลการขอเปิก | เอกสารแนบ        | การรับเงิน   | การข่าระคืน        |
|-------------------------|-----------------------------------|---------------------------------|---------------------|-----------------|------------------|--------------|--------------------|
| ล่าดับ<br>3             | ผู้อนุมัติ                        | 1. กดเ                          | พื่อเพิ่มผู้อนุมัติ |                 | หมายเหตุ         |              |                    |
| ลำดับ                   |                                   |                                 | ผู้อนุมัติ          |                 |                  | หมายเหตุ     |                    |
| 1                       |                                   | น.ส.ส                           | เว็ตตา สิงห์คำ      |                 | TIPIENT          | าเพยนพาท     |                    |
| 2                       |                                   | น.ส.บีร เรียนกุนา               |                     |                 | กดเพื่ย          | อเลื่อนลำดั  | ับขึ้น             |
|                         |                                   |                                 |                     |                 |                  | ก            | ดเพื่อลบผู้อนุมัติ |
| คดล่าสุดโด<br>อัพเดดล่า | าย : น.ส.สุพรรณ<br>สุด : 13/12/25 | นิการ์ สิทธิสังข์<br>60 9:58:34 |                     | 2. เลีย         | ากผู้อนุมัติ แล่ | จ้วกดปุ่มบัง | ูเทึก              |

เพิ่มข้อมูลการขออนุมัติสัญญายืมเงิน

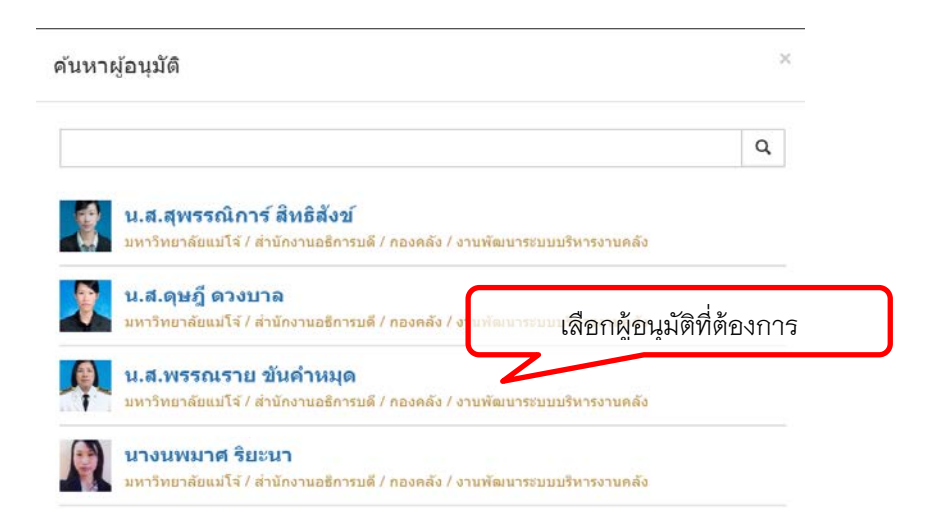

รูปที่ 40 แสดงรายชื่อบุคลากรเพื่อค้นหาผู้อนุมัติ ในแถบข้อมูลการอนุมัติ

หากมีไฟล์เอกสารที่ต้องการแนบเพื่อใช้ประกอบการขออนุมัติเบิกให้เลือกแถบ "เอกสารแนบ" เพื่อแนบไฟล์ที่ต้องการ โดยการกดปุ่ม <sup>Choose File</sup> จะปรากฎหน้าต่างเพื่อเลือกไฟล์เอกสารดังรูปที่ 42 กดเลือกไฟล์เอกสารที่ต้องการ แล้วกด <sup>Open</sup> จากนั้นกดปุ่ม <sup>Upload</sup> เพื่อทำการยืนยันการแนบไฟล์ เอกสาร จากนั้นจะปรากฎรายการเอกสารที่แนบดังรูปที่ 41 เมื่อเสร็จสิ้นการบันทึกข้อมูลสัญญายืมเงิน

แล้วปิดหน้าจอเพื่อกลับสู่หน้าจอหลักรายการสัญญายืมเงิน

| พิ่มข้อมูลการขออนุมัติสัญญายืมเงิน                                                 | แถบเอกสารแนบ                                    | กดเพื่อปิดหน้าจอ                                         |
|------------------------------------------------------------------------------------|-------------------------------------------------|----------------------------------------------------------|
| ข้อมูลการขอเมเงใ. กดเพื่อเลือกไฟล์เอกสาร<br>แบบไฟล์<br>Choose File No file chosen  | นุมัติ ข้อมูลการขอเบิก <b>เอกสารแ</b><br>Upload | มม การรับเงิน การชาระคิน<br>2. กดเพื่อยืนยันการเลือกไฟล์ |
| เอกสารแนบ<br>Ø upload/loanFile/b818411d-ed9a-4c06-934c-26ff193                     | รายละเอียด<br>fa4d9.pdf แผนการจัดขี้อ.pdf       | <b>X</b> ຄນ                                              |
|                                                                                    | 3.                                              | ายการเอกสารที่แนบ                                        |
|                                                                                    |                                                 |                                                          |
| พเดดล่าสุดโดย : น.ส.สุพรรณิการ์ สิทธิสังข์<br>มที่รัพเดตล่าสด : 13/12/2560 9:58:34 |                                                 | 巴 <b>ปั</b> นที                                          |

# รูปที่ 41 แสดงการเลือกไฟล์ ในแถบเอกสารแนบ

| <b>)</b>                                                                                                    | o                                                                                                    | pen                                                                                                    | ×                                       |
|----------------------------------------------------------------------------------------------------|----------------------------------------------------------------------------------------------------|----------------------------------------------------------------------------------------------------|-----------------------------------------|
| ) 🕘 • 🏦 🖡 + e-Form                                                                                                    |                                                                                                    |                                                                                                    | <ul> <li>✓ C Search e-For P</li> </ul>  |
| Organize - New folder                                                                                                    |                                                                                                    |                                                                                                    | · 🖬 •                                   |
| DVD Drive (E)     Will Cloud on 'psf (Y)     Home on 'psf (Z)     will function (Z)     Simmic Cloud     Network     NolNoNG     psf     Control Panel     Change_ip     Change_ip     Inf0.Zip | <ul> <li>ອງaruda3jpg</li> <li>image1.png</li> <li>report.2550070711-17-33-406.pdf</li> <li>ອູກິລ.pdf</li> <li>ອູກິລ.</li></ul> | ประบะรัดการแบบฟอร์มองเป็ลห์docx<br>รายงานลูกหนึ่งมหรองราชการคงเหลือ ณ ส์แร้น.pdf<br>รายละเรียดลูกหน็คงเหลือดขน้าหนด.pdf<br>รายละรัยดลูกหน็คงเหลือดขน้าหนด.pdf<br>หลัเอกสาร |                                         |
| L nnb60.zip<br>document                                                                                                    | ไม่ประเทม้าหนังสี่<br>ไม่ปะหน้าหนังสี่ Type: Microsoft Excel Wo                                                                                                    | orksheet                                                                                                    | 2. กดเพื่อเลือกไฟล์เอกสาร               |
| e-Form     ORACLE     Env. Winnet C                                                                                                    | <ul> <li>พอรัมใบเป็กเหลี Authors: nong</li> <li>มีมามฟอร์ม.xlsx</li> <li>Size: 15.0 KB</li> <li>Date modified: 11/10/25i</li> </ul>                                                                                                    | 60 21:13                                                                                                    |                                         |
| File name:                                                                                                    |                                                                                                    |                                                                                                    | ✓ All Fires     ✓     Cpen     ✓ Cancel |

รูปที่ 42 แสดงรายการไฟล์ที่ให้เลือก ในแถบเอกสารแนบ

เมื่อกลับสู่หน้าจอหลักบันทึกสัญญายืมเงิน จะปรากฎเลขที่เอกสารที่บันทึกโดยขึ้นเป็นสถานะ "รายการยังไม่สมบูรณ์"

| <b>Einancia</b>                                                                                                    | 2                                                                                                    | FINANCIAL SYST<br>គឺដាតិត ។                                                               | XM)                                                               |                                                                          |                                                    |                                                     |                                                                                                    |                                                                                                    |                                                      | ×                                                                                           |
|----------------------------------------------------------------------------------------------------|----------------------------------------------------------------------------------------------------|-------------------------------------------------------------------------------------------|-------------------------------------------------------------------|--------------------------------------------------------------------------|----------------------------------------------------|-----------------------------------------------------|----------------------------------------------------------------------------------------------------|----------------------------------------------------------------------------------------------------|------------------------------------------------------|---------------------------------------------------------------------------------------------|
| d<br>ressories E-P                                                                                                    | assBook Sett                                                                                                    | ing Sv suula                                                                              | <b>ว ร่</b> ะ                                                     | 🖽 📶<br>เงินรับ จัดชื่อ-จำง ทะเ                                           | 💽 <b>ກໍ່</b>                                       | ษ <mark>≜</mark> ไ<br>ชื่มมีกร่าย ส่                | 🕑 💋                                                                                                    |                                                                                                    |                                                      |                                                                                             |
|                                                                                                    |                                                                                                    | บูญายีมเงิน                                                                               |                                                                   |                                                                          |                                                    |                                                     |                                                                                                    |                                                                                                    |                                                      |                                                                                             |
| <b>โ</b> ด้นหาข้อมูล                                                                                                    |                                                                                                    |                                                                                           |                                                                   |                                                                          |                                                    |                                                     |                                                                                                    |                                                                                                    |                                                      |                                                                                             |
| ป้งบประมาณ                                                                                                    |                                                                                                    | แหล่งเงิน                                                                                 | แหล่งเงิน สถานะการอบุมัติ                                         |                                                                          | หน่วยงาน                                           |                                                     |                                                                                                    |                                                                                                    |                                                      |                                                                                             |
| 2561                                                                                                    | •                                                                                                    | ทั้งหมด                                                                                   | •                                                                 | ทั้งหมด                                                                  | <ul> <li>ส่านักงา</li> </ul>                       | นอธิการมดี กองคลัง                                  |                                                                                                    |                                                                                                    |                                                      | •                                                                                           |
| ลขที่เอกสาร                                                                                                    |                                                                                                    | ennov Sundo                                                                               | 1017                                                              | ว้าเพิ่เริ่มด้า                                                          | วันที่สิ้นสะ                                       | ค                                                   | ผ้ขออื่ม                                                                                                    |                                                                                                    |                                                      |                                                                                             |
|                                                                                                    |                                                                                                    | a IDMOUDINAL                                                                              | ing i                                                             | A DATE THE PARTY D                                                       |                                                    |                                                     |                                                                                                    |                                                                                                    |                                                      |                                                                                             |
|                                                                                                    | 1                                                                                                    | 3 IDHOLDINHU                                                                              | 101                                                               | 1/10/2560                                                                | 30/9/25                                            | 61                                                  |                                                                                                    |                                                                                                    | Ŧ                                                    | Q ค์นหา                                                                                     |
| ี่ มี รายการข้อมูล<br>+เพิ่มรายกา                                                                                                    | ล<br>ร+เงิมจากใ                                                                                                    | ม <sub>ั</sub> นของนุมัติเปิก                                                             |                                                                   | 1/10/2550                                                                | 30/9/25                                            | 61                                                  |                                                                                                    | < Page 1                                                                                                    | ■<br>of 10                                           | Q คันหา<br>  <b>&gt;</b>                                                                    |
| ี่∎ รายการข้อมู∉<br>+เพิ่มรายกา<br>เลขที่เอกสาร                                                                                         | จ<br>ร+เพิ่มจากไป<br>วันที่                                                                                            | รายสะเมอหลม<br>มหอองุมัติเปิก<br>ประเภท<br>เอกสาร                                         | รายละเอ็ม                                                         | 1/10/2560<br>ด/เหตุผลการยืมเงิน                                          | 30/9/25                                            | 61<br>ในขออนุมัติเน็ก                               | <b>ญัขออนุเ</b> มัติยึมเงิน                                                                                   | Page 1<br>สถานะการอนุมัต์                                                                                                    | ≡<br>of 10                                           | Q ตันหา<br>  >                                                                              |
| ี่∎รายการข้อมูส<br>┿เพิ่มรายกา<br>เลขที่เอกสาร<br>i1804300004                                                                           | จ<br>ร <b>+</b> เพิ่มจากไร<br>วันที่<br>12 ธ.ค. 2560                                                                   | รายสะเมอสสมุ<br>มขออบุมัติเปิก<br>ประเภท<br>เอกสาร<br>เอกรารทั่วไป                        | รายละเอีย<br>หคสอบ                                                | 1/10/2560<br>ต/เหตุพลการยืมเงิน                                          | 30/9/25<br>จำนวนเงิน<br>1,500.00                   | 61<br>ในขออนุมัติเน็ก                               | ศู้ขออนุมัติมีมเงิน<br>น.ส.สุพรรณิกร สีทธิสังข์                                                               | Page 1<br>สถานะการอนุมัติ<br>รายการมีงไม่สมบูรณ์                                                                                                    | ≡<br>of 10<br>⊕ Яшм́                                 | Q ตับหา<br>  >                                                                              |
| ∃รายการข้อมูส<br>∔เพิ่มรายกา<br>ลชที่เอกสาร<br>1804300004                                                                               | ร <b>+</b> เพิ่มจากไป<br>รับที่<br>12 ธ.ค. 2560                                                                        | รายสะเมอสสมุ<br>ประเภท<br>เอกสาร<br>เอกสารทั่วไป                                          | รายละเอีย<br>หคสอบ                                                | 1/10/2560<br>ด/เหตุผลการขึมเงิน                                          | 30/9/25<br>จำนวนเงิน<br>1,500.00                   | 61<br>ใบขออนุมัติเบ็ก                               | ษู้ขออนุมัติมีมเงิน<br>น.ส.สุพรรณิการ์ สีทธิตั้งข่                                                            | <ul> <li>Page 1</li> <li>สถานะการอนุมัต์</li> <li>รายการยังไม่สมบูรณ์</li> </ul>                                                                              | ≡<br>of 10<br>⊕ %un/<br>∢∫wa                         | Q ศัมหา                                                                                     |
| ิ รายการข้อมูล<br>♣เพิ่มรายการ<br>เลขที่เอกสาร<br>1804300004<br>1804300003                                                              | <ul> <li>รับที่</li> <li>รับที่</li> <li>12 ธ.ค. 2560</li> <li>10 ธ.ค. 2560</li> </ul>                                 | รายสะเมอสสมุ<br>มหออนุมัติเมิก<br>ประเภท<br>เอกสาร<br>เอกสารทั่วไป<br>เอกสารทั่วไป        | รายละเอีย<br>หดสอบ<br>ขออนุมัติและเปิกค่า                         | 1/10/2560<br>ด/เหตุผลการมีมเงิน<br>เชิ้นงรับรอง                          | 30/9/25<br>จำนานเงิน<br>1,500.00<br>120.00         | 61<br>ในขออนุปด์เบ็ก<br>61A04300016                 | ญัขออนุมัติมีมเงิน<br>น.ส.สุพรรณิการ์ สิทธิดังป<br>น.ส.สุพรรณิการ์ สิทธิดังป                                  | โ Page 1<br>สถานะการอนุมัต์<br>รายการยิงไม่สมบูรณ์<br>รายการยิงไม่สมบูรณ์                                                                                     | Ξ<br>of 10<br>⊕ %um/<br>⊿ Γινα<br>⊕ %um/             | Q ศัมหา<br>  ><br>  ><br>  3<br>  3<br>  3<br>  3<br>  3<br>  3<br>  3<br>  3<br>  3<br>  3 |
| <ol> <li>รายการข้อมูล</li> <li>รายการข้อมูล</li> <li>รับรายกา</li> <li>ลายที่เอกสาร</li> <li>1804300004</li> <li>1804300003</li> </ol>  | ร <b>+เห็มจากไ</b><br>รับที่<br>12 ธ.ค. 2560<br>10 ธ.ค. 2560                                                           | รายสะเบอรสมุ<br>มหออนุมัสเบิก<br>ประเภท<br>เอกสารทั่วไป<br>เอกสารทั่วไป                   | รายละเอีย<br>หดสอบ<br>ขออนุมัติและเปิกค่า                         | 1/10/2560<br>ด/เหตุผลการพิมเงิน<br>เลี้ยงรับรอง                          | 30/9/25<br>จำนวนเงิน<br>1,500.00<br>120.00         | 61<br><b>ในขออนุมัต์เน็ก</b><br>61A04300016         | ญัขออนุมัติมีมเงิน<br>ม.ส.สุพรรณิการ์ สีทธิสังข์<br>น.ส.สุพรรณิการ์ สีทธิสังข์                                | <ul> <li>Page 1</li> <li>สถานะการอนุมัต์</li> <li>รายการมีงโม่สมบูรณ์</li> </ul>                                                                              | ≡<br>of 10<br>€หิมพ์<br>∢โพล<br>∢โพล                 | Q я́иял<br>  ><br>(2/ เลือก<br>X ลบ<br>(2/ เลือก<br>X ลบ                                    |
| <ul> <li>รายการข้อมูล</li> <li>รายการข้อมูล</li> <li>ระที่เอกสาร</li> <li>1804300004</li> <li>1804300003</li> <li>1804300002</li> </ul> | <ul> <li>๑</li> <li>↓เพิ่มรากไ<br/>วันที่</li> <li>12 ธ.ค. 2560</li> <li>10 ธ.ค. 2560</li> <li>07 ธ.ค. 2560</li> </ul> | รายสะเมอสสมุ<br>มระออนุบัลิเบิก<br>ประเภท<br>เอกสารทั่วไป<br>เอกสารทั่วไป<br>เอกสารทั่วไป | รายละเอีย<br>หคสอบ<br>ขออนุมัติและเปิกค่า<br>ขออนุมัติเปิกคาเชี้ย | 1/10/2560<br>ต/เหตุผลการมีมเงิน<br>เส้นงรับรอง<br>ประชุมคณะกรรมการสอบสวน | <u>จำมวนเงิน</u><br>1,500.00<br>120.00<br>1,650.00 | 61<br>ในขออนุมัติเนิก<br>61A04300016<br>61A04300024 | ษู้ขออนุมัติมีมเงิน<br>ม.ส.สุพรรณิการ์ สิทธิสังข์<br>น.ส.สุพรรณิการ์ สิทธิสังข์<br>น.ส.สุพรรณิการ์ สิทธิสังข์ | <ul> <li>Page 1</li> <li>สถานะการอนุมัต์</li> <li>รายการมังไม่สมบูรณ์</li> <li>รายการมังไม่สมบูรณ์</li> <li>รายการมังไม่สมบูรณ์</li> <li>รออนุมัต์</li> </ul> | ≡<br>of 10<br>€ พิมพ์<br>⊿ โพล<br>⊿ พิมพ์<br>⊿ พิมพ์ | Q я́имл<br>  ><br>  ><br>  ><br>  (2 เลือก<br>  X ลบ<br>  (2 เลือก                          |

รูปที่ 43 แสดงหน้าจอหลักรายการบันทึกสัญญายืมเงิน

ผู้ใช้งานสามารถตรวจสอบความถูกต้องของเอกสารได้ โดยกดปุ่ม ➡พิมพ์ เพื่อตรวจสอบความ ถูกต้องของเอกสารที่ทำการบันทึก โดยจะมีหน้าจอให้เลือกเอกสารที่ต้องการพิมพ์ กดเลือกจะปรากฏ รายงานตามที่ต้องการ

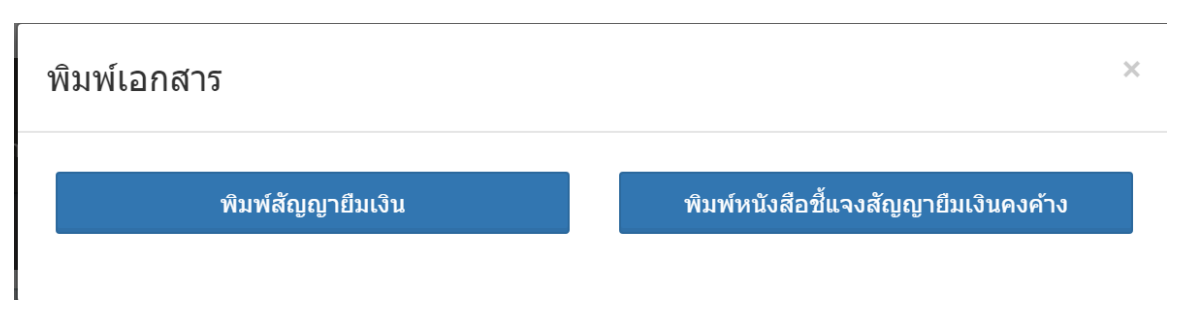

รูปที่ 44 แสดงหน้าจอเลือกเอกสารที่ต้องการพิมพ์

| เลขที่เอกสาร 61B04300004                                                                                                    | สัญญาการยืมเงิน                                                                                                    | เลขที่สัญญา                                                          |                                                                |
|----------------------------------------------------------------------------------------------------|----------------------------------------------------------------------------------------------------|----------------------------------------------------------------------|----------------------------------------------------------------|
| ยื่นต่อ อธิการบดี                                                                                                    |                                                                                                    | วันครบกำหนด                                                          | 12 ธันวาคม 2560                                                |
| ข้าพเจ้า น.ส.สุพรรณิการ์ สิทธิสังข์                                                                                                    | ตำแหน่ง นักวิชา                                                                                                    | การคอมพิวเตอร์                                                       |                                                                |
| สังกัด สำนักงานอธิการบดี กองคลัง งานพัฒ                                                                                                    | มนาระบบบริหารงานคลัง                                                                                                    |                                                                      |                                                                |
| เพื่อใช้ในการ ทดสอบ ดังรายละเอียดต่อไปนี้                                                                                                    |                                                                                                    |                                                                      |                                                                |
| ค่าใช้จ่ายอื่นๆ                                                                                                    |                                                                                                    |                                                                      | 1,500.00                                                       |
| (ตัวอักษร) (หนึ่งพันห้าร้อยบาทถ้วน)                                                                                                    |                                                                                                    | รวมเงิน(บาท)                                                         | 1,500.00                                                       |
| ข้าพเจ้า สัญญาว่าจะปฏิบัติตามระเบียบ<br>(ถ้ามี) ส่งใช้ภายในกำหนดไว้ในระเบียบมหาวิ<br>แก้ไขเพิ่มเติม ถ้าข้าพเจ้าไม่ส่งตามกำหนด ข้า<br>ข้าพเจ้าจะพึงได้รับจากทางราชการ ชดใช้จำน | ของทางราชการทุกประการ และจะนำใบ<br>เทยาลัยแม่ไจ้ว่าด้วยการใช้เงินรายได้เป็น<br>พแจ้ายินยอมให้หักเงินเดือน ค่าจ้าง เบี้ยา<br>เวนเงินที่ยืมไปจนกรบถ้วนได้ทันที | เสำคัญคู่จ่ายที่ถูกต้อง 1<br>เงินทดรองราชการ พ<br>หวัด บำเหน็จ บำนาญ | พร้อมทั้งเวินเหลือจ่าย<br>.ศ. 2546 และที่<br>หรือเงินอื่นใดที่ |
| ข้าพเจ้าขอรับรองว่า 🗶 ไม่มีสัญญา                                                                                                    | ยืมเงินฉบับเก่าคงค้าง                                                                                                    |                                                                      |                                                                |
| มีสัญญายืม                                                                                                    | งเงินฉบับเก่าคงค้าง จำนวน 0 ฉบับ เป็น                                                                                                    | แงิน บาท ดังนี้                                                      |                                                                |
| ลายมือชื่อ                                                                                                    | ស៊ី                                                                                                    | <sup>ย</sup> ืม วันที่ 12/12/25                                      | 60                                                             |
| เสนอ อธิการบดี                                                                                                    |                                                                                                    |                                                                      |                                                                |
| ได้ตรวจสอบแล้ว ข้อมูลข้างต้นถูกต้อ                                                                                                    | งงทุกประการ                                                                                                    |                                                                      |                                                                |
| ลงชื่อ เจ้าหเ                                                                                                    | น้าที่ผู้ตรวจสอบ ลงชื่อ                                                                                                    | йэн                                                                  | น้ำผู้ควบคุม                                                   |
| ได้ตรวจสอบแล้ว เห็นสมควรอนุมัติใ                                                                                                    | ห้ยืมตามใบยืมฉบับนี้ได้ จำนวน 1,500.                                                                                                    | .00 บาท (หนึ่งพันห้า                                                 | ร้อยบาทถ้วน)                                                   |
| ลงชื่อ                                                                                                    | ผู้อนุมัติ                                                                                                    |                                                                      |                                                                |
|                                                                                                    |                                                                                                    |                                                                      |                                                                |

รูปที่ 45 แสดงตัวอย่างเอกสารสัญญายืมเงิน

หากพบข้อผิดพลาดที่ต้องการแก้ไข ให้กดปุ่ม <sup>🕝 เลอก</sup> เพื่อเปิดหน้าจอมาแก้ไขเอกสาร

เพิ่มข้อมูลการขออนุมัติสัญญายืมเงิน

| เลขที่เอกสาร                             |                    | ประเภทเอกสาร       |   |              | วันที่        |                         |  |   |
|------------------------------------------|--------------------|--------------------|---|--------------|---------------|-------------------------|--|---|
| E1B04300004                              |                    | เอกสารทั่วไป ▼     |   |              | 12/           | 12/12/2560              |  |   |
| ส่วนงาน                                  |                    | เสนอ               |   |              | ÷             |                         |  |   |
| ส่านักงานอธิการบดี ก                     | องคลัง งานพัฒนาระบ | อธีการบดี 🔻        |   |              | อธิก          | อธิการบดี               |  |   |
| ทดสอบ                                    |                    |                    |   |              |               |                         |  | k |
| ทดสอบ<br>หน่วยงาน                        |                    | ปึงบประมาณ         |   |              | แหล่ง         | เงิน                    |  | ŀ |
| ทดสอบ<br>หน่วยงาน<br>สำนักงานอธิการบดี / | าองคลัง 🔻          | ปังบประมาณ<br>2561 | ¥ | Q લૅપ ગ્રીમ. | แหล่ง<br>เงิน | เงิน<br>แหลือจ่ายปีเก่า |  |   |

รูปที่ 46 แสดงตัวอย่างหน้าจอแสดงรายการเอกสารที่ต้องการแก้ไข

หากเอกสารที่ทำการบันทึกถูกต้องแล้ว กดปุ่ม 🕢 📧 เพื่อไปยังขั้นตอนการอนุมัติต่อไป สถานะ

เอกสารจะเปลี่ยนเป็น "รออนุมัติ" และไม่สามารถทำการแก้ไขข้อมูลใด ๆ ได้อีก

| ออนุมัติ | 🖨 พิมพ์ | 🕑 เลือก |
|----------|---------|---------|
|----------|---------|---------|

รูปที่ 47 แสดงสถานะหลังการโพสรายการ

การเซ็คสถานะเอกสาร ผู้ใช้งานสามารถเซ็คได้โดยกดปุ่มในช่องสถานะการอนุมัติ และกดที่สถานะ เอกสารที่แสดงอยู่ของรายการนั้น ๆ จะปรากฏรายชื่อผู้อนุมัติพร้อมสถานะการอนุมัติเอกสาร ดังรูปที่ 48

| สถานะการอนุมัติ                 |   |
|---------------------------------|---|
| อนุมัติ<br>∕ น.ส.สวิตตา สิงห์คำ | [ |
|                                 | 5 |

×

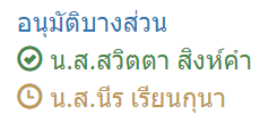

รออนุมัติ () น.ส.สวิตตา สิงห์คำ () น.ส.นีร เรียนกุนา

รูปที่ 48 แสดงตัวอย่างสถานะเอกสาร

เมื่อเอกสารได้รับการอนุมัติครบแล้ว ผู้ใช้งานสามารถทำการพิมพ์เอกสารออกจากระบบเพื่อ ดำเนินการในขั้นตอนต่อไป

ในส่วนขอสถานะเอกสาร หากได้รับการอนุมัติสัญญายืมเงิน ได้รับเงินยืมแล้ว สามารถเช็คสถานะ ของเอกสารได้ โดยจะมีสถานะเพิ่มเติมดังนี้

ชำระคืนแล้ว ਂ น.ส.สวิตตา สิงห์คำ ਂ น.ส.นีร เรียนกุนา

รูปที่ 49 แสดงตัวอย่างสถานะเอกสารหลังจากการได้รับอนุมัติสัญญายืมเงิน